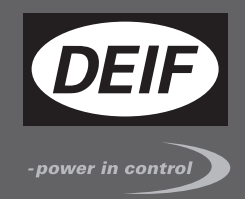

# MULTI-LINE 2 APPLICATION NOTES

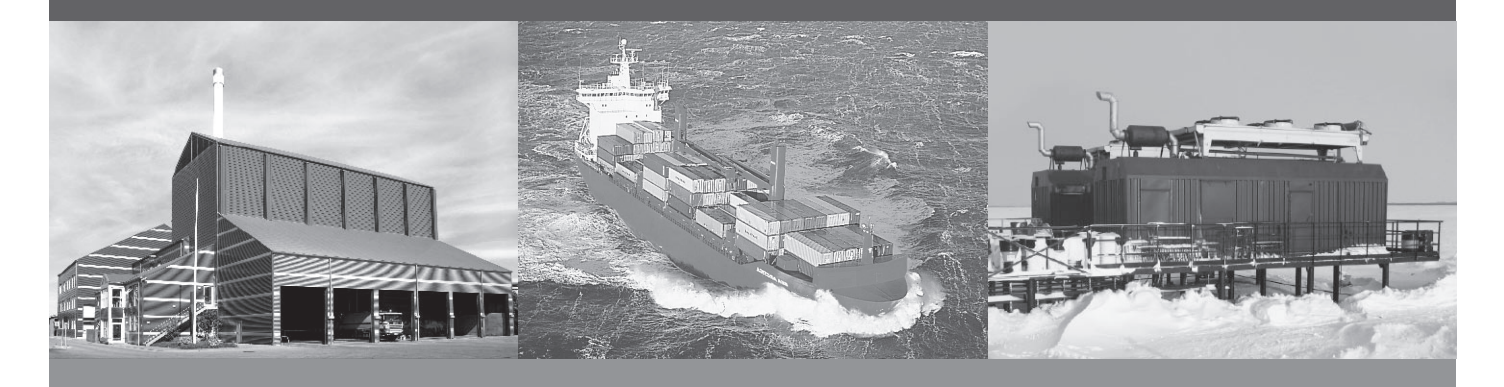

## M-Logic Internal Logic Controller for PM (Plant Management)

- Description of M-Logic
- Functional description
- List of possible selections for logics

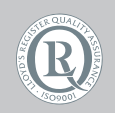

DEIF A/S · Frisenborgvej 33 · DK-7800 Skive Tel.: +45 9614 9614 · Fax: +45 9614 9615 info@deif.com · www.deif.com

Document no.: 4189341009A SW version: 5.03.x or later

| 1. | Delitimation                                                   |         |
|----|----------------------------------------------------------------|---------|
|    | 1.1. Scope of application notes. M-Logic                       | 3       |
|    | 1.1.1. Scope of the application notes.                         | 3       |
|    |                                                                | -       |
| 2. | General information                                            |         |
|    | 2.1. Warnings, legal information and safety.                   | 4       |
|    | 2 1 1 Warnings and notes                                       | 4       |
|    | 2.1.2. Legal information and disclaimer                        | 4       |
|    |                                                                | ۰۱<br>۲ |
|    | 2.1.4. Electrostatic discharge awareness                       | ۱<br>۲  |
|    | 2.1.5 Eactory settings                                         | ۱۱<br>۵ |
|    | 2.2 About the application notes                                | <br>5   |
|    | 2.2.1 General numose                                           | 5<br>5  |
|    | 2.2. It General purpose                                        | 5<br>5  |
|    | 2.2.2. Interfued users and overall structure                   | 5<br>5  |
|    |                                                                | 5       |
| 2  | Purpose of M-Logic                                             |         |
| Ο. |                                                                | 6       |
|    | 2.1.1 Introduction to M Logio                                  | 00<br>6 |
|    |                                                                | 0       |
| Λ  | Configuration                                                  |         |
| 4. |                                                                | 7       |
|    | 4.1. Starting                                                  | /       |
|    | 4.1.1. Starting the M-Logic.                                   | /       |
|    | 4.2. Read/Write                                                |         |
|    | 4.3. Save/open                                                 | 8       |
|    | 4.4. Basic functions                                           | 8       |
|    |                                                                | 8       |
|    | 4.4.2. Event A, B, C.                                          | 9       |
|    | 4.4.3. Explanation Event A, B, C.                              | 10      |
|    | 4.4.4. Operators                                               | 12      |
|    | 4.4.5. Output                                                  | 12      |
|    | 4.4.6. Explanation output                                      | 12      |
|    | 4.5. Examples                                                  | 13      |
|    | 4.5.1. Virtual events                                          | 13      |
|    | 4.5.2. Shift function with a single binary signal              | 14      |
|    | 4.5.3. Toggle function with AOP-2                              | 15      |
|    | 4.5.4. Controlling a relay output with one single AOP-2 button | 18      |
|    | 4.5.5. Power-up in a specific mode                             | 20      |
|    | 4.5.6. Periodical relay output ON/OFF function                 | 21      |
|    | 4.5.7. Set and reset functions                                 | 22      |
| _  | <b>—</b> <i>i</i>                                              |         |
| 5. | . Event scope                                                  |         |
|    | 5.1. AGC PM events                                             | 31      |
|    | 5.1.1. List of selectable events                               | 31      |
| ~  |                                                                |         |
| 6. | . Output scope                                                 |         |
|    | 6.1. References                                                | 42      |
|    | 6.1.1. References to DRH and description of options            | 42      |
|    | 6.2. AGC PM outputs                                            | 43      |
|    | 6.2.1. List of selectable outputs                              | 43      |
|    |                                                                |         |

## 1. Delitimation

### 1.1 Scope of application notes, M-Logic

### 1.1.1 Scope of the application notes

This document covers: "AGC PM Genset" version 5.03.0, utility software USW version 3.41.0.

## 2. General information

### 2.1 Warnings, legal information and safety

#### 2.1.1 Warnings and notes

Throughout this document, a number of warnings and notes with helpful user information will be presented. To ensure that these are noticed, they will be highlighted as follows in order to separate them from the general text.

#### Warnings

Warnings indicate a potentially dangerous situation, which could result in death, personal injury or damaged equipment, if certain guidelines are not followed.

Notes

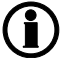

Notes provide general information, which will be helpful for the reader to bear in mind.

#### 2.1.2 Legal information and disclaimer

DEIF takes no responsibility for installation or operation of the generator set. If there is any doubt about how to install or operate the engine/generator controlled by the Multi-line 2 unit, the company responsible for the installation or the operation of the set must be contacted.

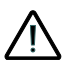

The Multi-line 2 unit is not to be opened by unauthorised personnel. If opened anyway, the warranty will be lost.

#### Disclaimer

DEIF A/S reserves the right to change any of the contents of this document without prior notice.

#### 2.1.3 Safety issues

Installing and operating the Multi-line 2 unit may imply work with dangerous currents and voltages. Therefore, the installation should only be carried out by authorised personnel who understand the risks involved in working with live electrical equipment.

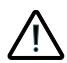

Be aware of the hazardous live currents and voltages. Do not touch any AC measurement inputs as this could lead to injury or death.

#### 2.1.4 Electrostatic discharge awareness

Sufficient care must be taken to protect the terminals against static discharges during the installation. Once the unit is installed and connected, these precautions are no longer necessary.

#### 2.1.5 Factory settings

The Multi-line 2 unit is delivered from factory with certain factory settings. These are based on average values and are not necessarily the correct settings for matching the engine/generator set in question. Precautions must be taken to check the settings before running the engine/generator set.

### 2.2 About the application notes

#### 2.2.1 General purpose

This document includes application notes for DEIF's Multi-line 2 unit. It mainly includes examples of different applications suitable for the unit.

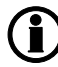

For functional descriptions, the procedure for parameter setup, parameter lists etc., please see the Designer's Reference Handbook.

The general purpose of the application notes is to offer the designer information about suitable applications for the Multi-line 2 unit.

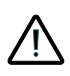

Please make sure to read this document before starting to work with the Multi-line 2 unit and the genset to be controlled. Failure to do this could result in human injury or damage to the equipment.

#### 2.2.2 Intended users

The Application Notes are mainly intended for the person responsible for designing Multi-line 2 systems. In most cases, this would be a panel builder designer. Naturally, other users might also find useful information in this document.

#### 2.2.3 Contents and overall structure

This document is divided into chapters, and in order to make the structure simple and easy to use, each chapter will begin from the top of a new page.

## 3. Purpose of M-Logic

### **3.1 Introduction**

#### 3.1.1 Introduction to M-Logic

The M-Logic is a small logic controller embedded in the Multi-line 2 unit. Even though it is a logic controller, it can not be equated with a PLC. The M-Logic can be compared with a PLC limited in functionality and can only be used for uncomplicated tasks. The M-Logic can only carry out binary control functions; there are no possibilities for analogue reading and/or control functions. It can be programmed from the free PC tool called DEIF Utility Software (USW version 3.41.0). From the software portal at <u>www.deif.com</u>, the USW can be downloaded.

M-Logic operations use command lines. There are 40 lines in all. Each line contains:

- 3 Events\* (Event A, Event B, Event C)
- 2 Operators (used for logic selection OR, AND)
- 1 Delay (sec.) (used for delaying the output, measured in seconds)

\*If three events are not enough, a number of virtual events can be used to pass the control to another line and carry it out there. This makes it possible to build larger event-based controls.

## 4. Configuration

### 4.1 Starting

#### 4.1.1 Starting the M-Logic

Once the USW has been started, there will be an icon on the lower left-hand side to activate M-Logic

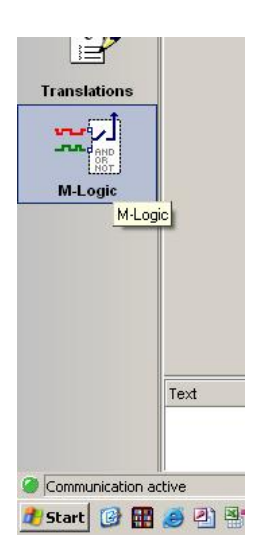

Click the icon, and the following screen appears:

| <ul> <li>DEIF utility softw</li> </ul> | vare - 3.3 | 35.0                |               |                                           |                   | and the second second second second second second second second second second second second second second second |              |            |          | - 0 - × |
|----------------------------------------|------------|---------------------|---------------|-------------------------------------------|-------------------|----------------------------------------------------------------------------------------------------|--------------|------------|----------|---------|
| File Connection                        | Parar      | meters Help         |               |                                           |                   |                                                                                                    |              |            |          |         |
| ··· · · · · · · · · · · · · · · · · ·  | 0-         | 🐸 🖬 🔁 - 🗃 🖪 🗛 🖬 🖉 🖉 | 🗘 🔳 🎮 鷞 Σ     | 🖻 🎭 🗉 🗊 🍪 🍼 😏 😏                           | 🌐 🎲 🤧 🕀           | 12 18                                                                                                    |              |            |          |         |
|                                        | •          | Logic 1             |               | Item description (optional and saved in p | roject file only) |                                                                                                    |              |            |          |         |
| (DEIF)                                 |            | Event A             |               | Operator                                  |                   | Event B                                                                                                    | Operator     |            | Event C  |         |
|                                        |            | NOT 📰 Not used      |               | • 0R •                                    | NOT [             | Not used 👻                                                                                                    | OR •         | NOT 🛅      | Not used | •       |
| ANS                                    | •          | Enable this rule    |               | Outpu                                     | t Not used        | •                                                                                                    | Delay (sec.) |            |          |         |
| Carles.                                |            |                     |               | New description (antipage) and an order   | and and the and d |                                                                                                    |              |            |          |         |
| Device                                 | 9          | Euglit 2            |               | Onerator                                  | roject ne only?   | Event D                                                                                                    | Operator     |            | Event C  |         |
| <b></b>                                | ÷          | NOT IN Not used     |               | OR     V                                  | NOT 📃             | Not used -                                                                                                    | OR •         | NOT 🛅      | Not used | •       |
| Application<br>supervision             | •          | Enable this rule    |               | Outpu                                     | t Not used        | •                                                                                                    | Delay (sec.) |            |          |         |
| 33h                                    |            | Logic 3             |               | Item description (optional and saved in p | roject file only) |                                                                                                    |              |            |          |         |
| <u><u> </u></u>                        |            | EventA              |               | Operator                                  |                   | Event B                                                                                                    | Operator     |            | Event C  |         |
| Alarms                                 |            | NOT 🔄 Not used      |               | <ul> <li>AND</li> </ul>                   | NOT [             | Not used -                                                                                                    | OR ·         | NOT 🛅      | Not used |         |
| 1923                                   | •          | Enable this rule    | n I           | Outru                                     | t Not used        | -                                                                                                    | Dalay (sec.) |            |          |         |
| Circinettal                            | -          |                     | $\rightarrow$ |                                           |                   |                                                                                                    |              |            |          |         |
| Trending                               |            | Logic 4             |               | Item description (optional and saved in p | roject file only) |                                                                                                    |              |            |          |         |
| 2                                      |            | EventA              |               | Operator                                  |                   | Event B                                                                                                    | Operator     |            | Event C  |         |
|                                        | •          | NOT 🔄 Not used      |               | • OR •                                    | NOT [             | Not used -                                                                                                    | OR •         | NOT 📃      | Not used |         |
| Parameters                             |            | Enable this rule    | n L.          | Outpu                                     | t Not used        | -                                                                                                    | Delay (sec.) |            |          |         |
| 1 Martin                               | -          |                     |               |                                           |                   |                                                                                                    |              |            |          |         |
| ***                                    |            | Logic 5             |               | tem description (optional and saved in p  | roject file only) |                                                                                                    |              |            |          |         |
| Inputs/Outputs                         | <b>^</b>   | EventA              |               | Operator                                  | NOT IT            | Event B                                                                                                    | Operator     | NOT IT     | Event C  |         |
| -                                      |            |                     |               | • OR •                                    | NOT E             | -                                                                                                    | UN V         |            | 100 0000 | -       |
|                                        | 1          | Enable this rule    | n L.          | Outpu                                     | t Not used        | -                                                                                                    | Delay (sec.) |            |          |         |
| Logs                                   | -          |                     |               |                                           |                   |                                                                                                    |              |            |          |         |
| 26                                     |            | Logic 6             |               | Item description (optional and saved in p | roject file only) |                                                                                                    |              |            |          |         |
| È.                                     | •          | EventA              |               | Operator                                  |                   | Event B                                                                                                    | Operator     |            | Event C  |         |
| Translations                           | •          | NOT Not used        |               | • [OR •]                                  | NOT               | Not used -                                                                                                    | OR           | NOT E      | Notused  | •       |
|                                        | •          | Enable this rule    |               | Outpu                                     | t Not used        | •                                                                                                    | Delay (sec.) | <b>x x</b> |          |         |
| Millonic                               | •          | Logic 7             |               | Item description (optional and saved in p | roject file only) |                                                                                                    |              |            |          |         |
| mecogic                                |            | EventA              |               | Operator                                  |                   | Event B                                                                                                    | Operator     |            | Event C  |         |
|                                        | •          | NOT Not used        |               | • OR •                                    | NOT 🛅             | Not used -                                                                                                    | OR •         | NOT 📃      | Not used | •       |
|                                        | •          | Enable this rule    | = L_          | Outpu                                     | t Not used        | •                                                                                                    | Delay (sec.) |            |          |         |

### 4.2 Read/write

When the M-Logic icon is selected, you will see a toolbar at the top of the screen, which contains the M-Logic menus:

| \*\* - ※ & & D - 🗃 🛛 🐿 - 🖬 🖪 Q, 🔟 O 🗢 🖻 🖉 🖉 🖬 🐺 🖸 🔟 🏷 - 🗐 🖉 🎯 🐨 😏 🧏 🏷 🕀 🕂 🔅

There is a menu for writing and a menu for reading the M-Logic configuration.

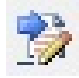

Read M-Logic settings from the unit Activating this button will read all M-Logic settings from the unit to the USW.

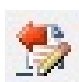

Write M-Logic settings to the unit Activating this button will write the M-Logic settings from the USW to the unit.

### 4.3 Save/open

Save

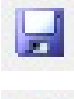

Activating this button makes it possible to save the M-Logic configuration to file (part of the general Multi-line 2 configuration file ".USW").

### Copen

Activating this button makes it possible to open a previously saved logics file.

### 4.4 Basic functions

#### 4.4.1 Logic lines

The M-Logic consists of a number of "lines": Logic 1, Logic 2, Logic 3, ... Logic 40:

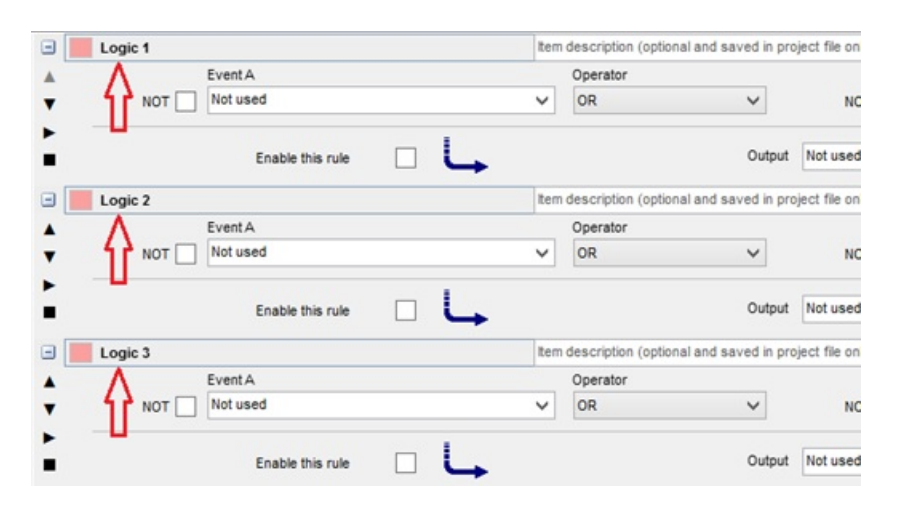

The logic lines can individually be collapsed or expanded by using the buttons (Click to collapse this item) or (Click to expand this item):

|   | Logic 1 |                  |  |
|---|---------|------------------|--|
|   | Logic 2 |                  |  |
| 4 |         | EventA           |  |
|   | NOT     | Not used         |  |
|   |         |                  |  |
|   |         | Enable this rule |  |

All logic lines can also be collapsed or expanded at once by using the buttons (Collapse all items) or (Expand all items) in the toolbar:

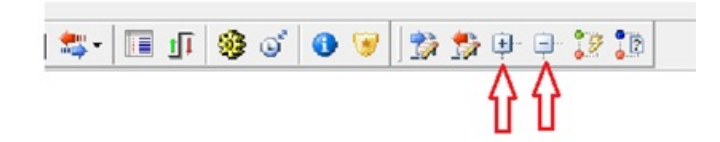

All logic lines have a text field "Item description (optional and saved in project file only)", used for function description, which will be stored in the usw project file (.usw) only and not stored in the AGC:

| tem | description (optic | onal and saved in pro | ect file only) |          |   |   |            |
|-----|--------------------|-----------------------|----------------|----------|---|---|------------|
|     | Operator           |                       |                | Event B  |   |   | Operator   |
| ~   | OR                 | ~                     | NOT            | Not used |   | ~ | OR         |
| 4   |                    | Output                | Not used       |          | ~ |   | Delay (sec |

#### 4.4.2 Event A, B, C

Every logic contains three events: Event A, Event B and Event C. They are triggering the logics:

| 3 | Logic 1          | Item descripti | Item description (optional and saved in project file only) |          |          |   |  |  |  |
|---|------------------|----------------|------------------------------------------------------------|----------|----------|---|--|--|--|
|   | Event A          | Operator       |                                                            |          | Event B  |   |  |  |  |
| • | NOT Not used     | OR             | ~                                                          | NOT      | Not used | ~ |  |  |  |
| • |                  |                |                                                            |          |          |   |  |  |  |
|   | Enable this rule |                | Output                                                     | Not used | ~        |   |  |  |  |

All events can be inverted by setting a tick at "NOT". If there is no tick at "NOT", the event is automatically not inverted:

|   | Logic 1 |          |               |          | tem | description (optiona |
|---|---------|----------|---------------|----------|-----|----------------------|
|   |         | EventA   |               |          |     | Operator             |
| • | NOT 🗸   | Not used |               |          | ~   | OR                   |
| • | Λ       |          |               |          |     |                      |
| • | ٦٢ - T  | Ena      | ble this rule | <b>L</b> |     |                      |

The whole logic line, for example Logic 1, with the selected configuration, is only active if "Enable this rule" is marked. If this tick box is not ticked, the logic in question will not operate:

| tion | Parameters | s Help |                    |              |        |       |   |        |               |              |           |              |                     |          |
|------|------------|--------|--------------------|--------------|--------|-------|---|--------|---------------|--------------|-----------|--------------|---------------------|----------|
| 8    | 🖉 • 🛛 🚰 🕻  | - 🔁 -  | 3 🛯 🖌 🜑            | र्थ 🗖 😂      | - C: 🖬 | 17 27 | Σ | ***    |               | ۵            | <b>()</b> | 1 🎲 📩        | ) 🕀 🕀 🎲 🍺           |          |
|      | 🖃 📃 Log    | ic 1   |                    |              |        |       |   | Item o | lescription ( | optional and | saved in  | project file | e only)             |          |
|      |            |        | Event A            |              |        |       |   |        | Operator      |              |           |              |                     | Event B  |
|      | •          | NOT    | BUS high-volt 1: L | imits        | _1,    |       |   | $\sim$ | OR            |              |           | ~            | NOT                 | Not used |
|      | •          |        | Enab               | le this rule | V      | 4     |   |        |               |              |           | Output       | Fill off: Fuel pump |          |

When opening the scroll down box at an event, all options for the chosen event are displayed. Note that Event A, Event B and Event C is different from "Events" (with yellow warning) in the scroll down box. They are randomly called similar (Events).

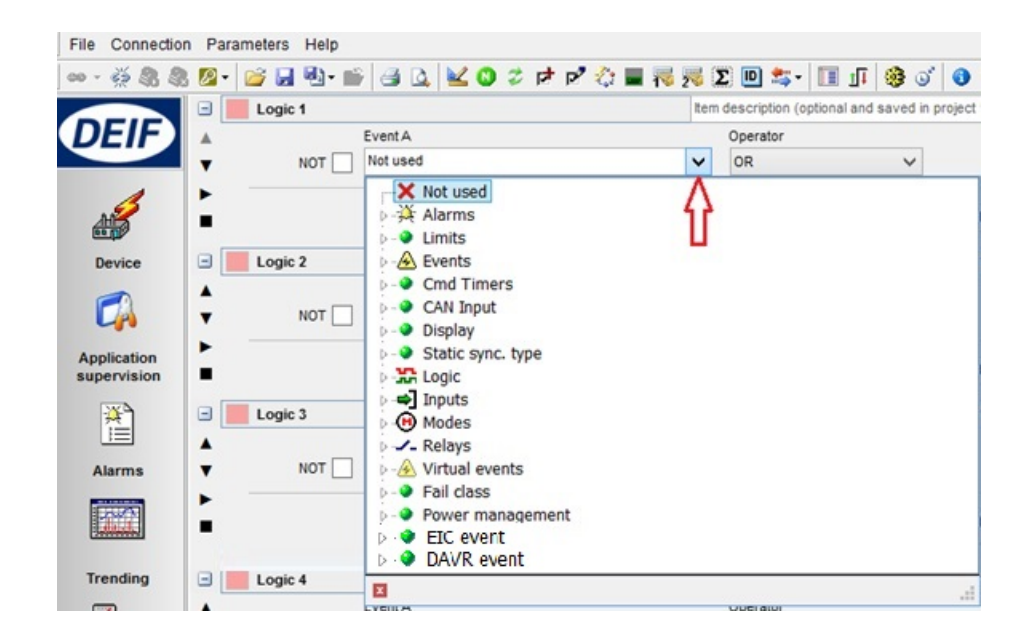

#### 4.4.3 Explanation Event A, B, C

| ⊳ -∰ Alarms      | Use an alarm to activate. All alarms are available as events in the alarm cate-<br>gory. Note that the list will show all alarms, also those that are not available in<br>the present configuration of basic unit and options. |
|------------------|----------------------------------------------------------------------------------------------------|
| 🗁 🌒 Limits       | Same as alarms, only with no time delay on binary inputs.                                                                                                    |
| ⊳ - 🔗 Events     | Events that are not alarms, just information, for example "Engine running".                                                                                                    |
| > 🛯 🔮 Cmd Timers | If the activating (triggering) event is required to be a pulse, these can be used (1 sec.pulse).                                                                                                    |

| ▷·· � CAN Input         | Status of M-Logic functions broadcasted on the power management CAN line.<br>The CAN inputs are handled as binary inputs but are CAN telegrams in the<br>power management CAN line.                                                                                                    |
|-------------------------|----------------------------------------------------------------------------------------------------|
| 🗁 \Theta Flip flop      | The Flip Flop function can be used as latch/unlatch function.                                                                                                    |
| 🔈 - 🥥 Display           | When multiple DU-2 (view button present) displays are used, the command will set the desired display as the primary.                                                                                                    |
| ▷·· � Static sync. type | Selected static sync. functionality. If the activating (triggering) event is required to be a pulse, these can be used (1 sec. pulse). Selected static sync. functionality. If "Static synchroniser" is selected in menu 2000, then possibility to select GB or MB will be synchronised.                                                                                                    |
| ▷ 🔐 Logic               | Can be TRUE or FALSE. TRUE means always, FALSE means never.                                                                                                    |
| ⊳ 🖨 Inputs              | Direct activation of a digital input. The availability of digital inputs is option-de-<br>pendent.                                                                                                    |
| ⊳ 🕐 Modes               | Running modes and plant modes, e.g. "AUTO".                                                                                                    |
| ▶ - <b>∕_</b> Relays    | Activation when a relay activates. The availability of relay outputs is option-de-<br>pendent.                                                                                                    |
| ▷ - 🔗 Virtual events    | A number of internal (virtual) events that can be activated (Status: ON) or deac-<br>tivated (Status:OFF) and used in another logic line. By using these virtual<br>events, the number of activating (triggering) events can be expanded from the<br>three available in each logic line to, in theory, an unlimited number of events.<br>Virtual events can also be triggered from Modbus. These are used as intercon-<br>nection between multiple logics to enhance the possible number of events in<br>one sequence. |
| ⊳ ♦ Fail dass           | The event activates upon activation of any alarm with the chosen fail class.                                                                                                    |
| ⊳ · � Power management  | Status related to power management, multiple gensets, option G5 needed.                                                                                                    |
| ▷·· � EIC event         | Engine Interface Communication event. Events that are related to engine com-<br>munication. (The event is option H5/H7-dependent).                                                                                                    |
| ▷·· � DAVR event        | Digital Analogue Voltage Regulator event. Events that are related to Digital AVR. Digital AVR is called option T2 and is only functional if H5, H7, H12 or H13 and D1 is already used.<br>Digital AVR is a device for voltage regulation at AGCs using J1939 CAN communication, e.g. DEIF DVC 310.                                                                                                    |

#### 4.4.4 Operators

Two operators are available, and they can be: "OR" (any operator activates the function output), "AND" (all activated operators must have status ON to activate the function output)..

|   | Operator     | 1.2     |
|---|--------------|---------|
| ~ | OR 🗸         | КОТ КОТ |
|   | OR           |         |
|   | AND          |         |
|   | Delay (sec.) |         |

When building a Logic line notice:

Event A **OR** Event B **AND** Event C is equivalent to Event A **OR** (Event B **AND** Event C). Event A **AND** Event B **OR** Event C is equivalent to (Event A **AND** Event B) **OR** Event C.

#### 4.4.5 Output

This is the selection of the reaction of the system upon activation of the function. Note that the output has a delay function. If set to 0 s (default), there is no delay.

| Output       | Not used                                                                                                    | Delay (sec.) | ••0 |         |
|--------------|----------------------------------------------------------------------------------------------------|--------------|-----|---------|
| aved in proj | Not used                                                                                                    |              |     |         |
| ~            | Fuel pump     Fuel pump     Fuel avents     Fuel avents                                                                      |              | ~   | NOT NOT |
| Output       | <ul> <li>Inhibits</li> <li>BTB Cmd</li> </ul>                                                                                |              |     |         |
| aved in proj | D- CAN Cmd                                                                                                    |              |     |         |
| ~            | <ul> <li>Display</li> <li>Static sync. type</li> <li>Gov/AVR control</li> <li>EIC commands</li> <li>DAVR commands</li> </ul> |              | ~   | NOT NOT |

#### 4.4.6 Explanation output

| Þ - 😏 | Command   |
|-------|-----------|
| Þ - 🌖 | Fuel pump |

Command to the Multi-line unit, e.g. select AUTO running mode.

Different commands regarding the fuel pump logic can given with the commands located here. The fuel logic is described in the Power management chapter.

| ▷ · <u>À</u> Virtual events<br>▷ · <b>∠_</b> Relays        | A number of internal (virtual) events that can be activated and used in another logic<br>line. By using these virtual events, the number of activating (triggering) events can<br>be expanded from the three available in each logic line, in theory, to an unlimited<br>number of events. Virtual events can also be triggered from Modbus. These are<br>used as interconnection between multiple logics to enhance the possible number of<br>events in one sequence.<br>Relay output activated. Selection of a relay output; the selection is option-depend-<br>ent. The number relates to the lowest terminal number of the output. If a relay output<br>is chosen, the relay in question must be set up to be a limited relay output. This is<br>done in the parameter list under "OUTPUTS". |
|------------------------------------------------------------|----------------------------------------------------------------------------------------------------|
| 🗅 ·· 🍑 Inhibits                                            | A selection of inhibit functions for the alarms and other inhibits.                                                                                                    |
| > · 🍨 BTB Cmd                                              | Command to the Multi-line unit to check status Bus Tie Breaker. Used when the feedbacks of the external BTBs has to be programmed.                                                                                                    |
| ▷·· 🌒 CAN Cmd                                              | Command to the Multi-line unit connected to the power management CAN line, e.g. select AUTO running mode in all Multi-line units.                                                                                                    |
| 🗁 🥹 Display                                                | When multiple DU-2 displays are used, the command will set the selected display to be the primary one.                                                                                                    |
| 🔈 😧 Flip flop                                              | Used when a Flip Flop function either has to be activated or deactivated.                                                                                                    |
| ⊳ · 🏈 Hour count                                           | How long each counter has been active can be programmed to be shown in the dis-<br>play of the controller.                                                                                                    |
| 🗅 🔮 Static sync. type                                      | Selection between static sync. functionalities.                                                                                                    |
| ▷ ·· 争 Gov/AVR control                                     | Possibility to force the speed/voltage control up or down for 5 sec. When using the display arrows for increasing or decreasing, the output will change as long as the button is active. A timer is used to adjust how long (0.1-10.0 seconds, see Parameter 2782 "Man. Step GOV") one pulse from a digital input or one press on an AOP keeps the governor increase/governor decrease up. For example, if the timer is set to 5 sec., then one press on the AOP or one pulse from a digital input will give 5 sec. governor increase/governor decrease.                                                                                                    |
| ▷··� EIC commands                                          | Commands that are related to engine communication. (The controller has to have engine communication established to the the ECU).                                                                                                    |
| <ul> <li>DAVR commands</li> <li>GP PID commands</li> </ul> | Commands from DAVR to control the stator current in the genenrator. Digital AVR is a device for voltage regulation at AGCs using J1939 CAN communication. Commands for the "General purpose PIDs". This could be e.g. reset or force to a                                                                                                    |
|                                                            | minimum or maximum.                                                                                                    |

### 4.5 Examples

By selecting options in Event A, Event B, Event C, rules can be made for the use of the M-Logic.

#### 4.5.1 Virtual events

Virtual events are used to expand the number of events in a logic sequence. Status of virtual events (ON/OFF).

The following shows how the output of Logic 1 is used to continue the sequence in Logic 2. Example:

| E Logic 1   |                                 | item (       | description (optional and saved in pro | ject file only)    |                           |              |      |       |                                 |   |
|-------------|---------------------------------|--------------|----------------------------------------|--------------------|---------------------------|--------------|------|-------|---------------------------------|---|
| *           | Event A                         |              | Operator                               |                    | Event B                   | Operator     |      |       | Event C                         |   |
|             | Gen Unbalance voltage: Alarms   | Y            | OR 🗸                                   | NOT                | Overspeed: Alarms V       | OR           | ~    | NOT 🗌 | MB open failure: Alarms         | ~ |
| •           | Enable this rule                |              | Output                                 | Virtual Event 1: 1 | Virtual events 🗸          | Delay (sec.) | • •0 | ÞÞ    | 1                               |   |
| 🖃 📃 Logic 2 |                                 | item (       | description (optional and saved in pro | ject file only)    |                           |              |      |       |                                 |   |
| <b>A</b>    | Event A                         |              | Operator                               |                    | Event B                   | Operator     |      |       | Event C                         |   |
| V NOT       | Virtual Event 1: Virtual events | $\checkmark$ | AND 🗸                                  | NOT 🗌              | Dig. Input No23: Inputs V | AND          | ~    | NOT 🗸 | Cmd timer 01 active: Cmd Timers | ~ |
|             |                                 |              |                                        |                    |                           |              |      |       |                                 |   |

Both ticks in "Enable this rule" is activating Logic 1 and Logic 2.

WHEN there is no alarm (NOT is ticked in Event A) in "Gen Unbalance voltage" (selection in Event A) **OR** (selected Operator) there is an alarm in "Overspeed" (selection in Event B) **OR** (selected Operator) there is an alarm in "MB open failure" (selection in Event C) THEN "Virtual Event 1" (selected Output) is active without delay (0 in "Delay (sec))

Output in Logic 2 is set to Virtual Event 1. (The Output "Virtual Event 1" of Logic 1 is transferred to the Event A of Logic 2).

This gives a total of five events to activate the selected Output, for example (Relay:5:Relays). Three in Logic 1 (Event A + Event B + Event C) and two in Logic 2 (Event B + Event C).

#### 4.5.2 Shift function with a single binary signal

If a single binary signal is used for example to change the running mode of an AGC PM from AUTO to MAN-UAL, a shift function can be defined in the M-Logic.

The function requires two digital inputs and resembles a set/reset function from a Flip-Flop.

In the following example, a binary signal "Dig. Input 27" is used to shift between AUTO (input ON) and MAN-UAL (input OFF).

| Logic 1                                               |                     |                         |                 |          |
|-------------------------------------------------------|---------------------|-------------------------|-----------------|----------|
| Event A                                               | Operator            | Event B                 | Operator        | Event C  |
| NOT 🔲 Dig. Input No27: Inputs 💌                       | AND - NOT           | Auto Mode: Modes 👻      | OR - NOT        | Not used |
| Enable this rule                                      | Output Au           | to Mode: Command 👻 Dela | ay (sec.) 🔫 🖣 0 | • »      |
|                                                       |                     |                         | 1)<br>1         |          |
| Logic 2                                               | Operator            | Event B                 | Operator        | Event C  |
| Logic 2<br>Event A<br>NOT ☑ Dig. Input No27: Inputs ▼ | Operator<br>AND VOT | Event B                 | Operator        | Event C  |

## igodold D In case the AUTO/MAN shifts happen too fast, the delay (sec) can be used to slow them down.

Explanation of the Logic lines: Logic 1: IF Dig. Input 27 (Event A) = ON (NOT is not ticked) AND Auto Mode = OFF (NOT Auto operation mode, NOT is ticked), THEN immediately trigger (Delay (sec.) = 0) at Output the Command: Auto Mode. (Shift to Auto Mode) Logic 2:

IF Dig. Input 27 (Event A) = OFF (NOT is ticked)

**AND** Manual mode (Event B) = OFF (NOT Manual operation, NOT is ticked), **THEN** immediately trigger (Delay (sec.) = 0) at Output the Command: Manual Mode. (Shift to Manual Mode)

The result of the two logics from above is a shifting running mode between Auto Mode and Manual Mode in the AGC PM every time Dig. Input 27 is activated and deactivated.

#### 4.5.3 Toggle function with AOP-2

Using a single button to toggle between two running modes, AMF or Load Take Over (LTO).

In this example, the button no. 1 on the AOP-2 (configured in a separate tool) is used to activate Virtual Event 1. Logic 1 selects AMF if the mode is NOT AMF, and Logic 2 selects LTO mode if the mode is NOT LTO. In this way, one single button can be used for toggling between AMF and LTO modes.

Open the AOP-2 configuration by pressing the keyboard 2 symbol from the USW menu list as shown below:

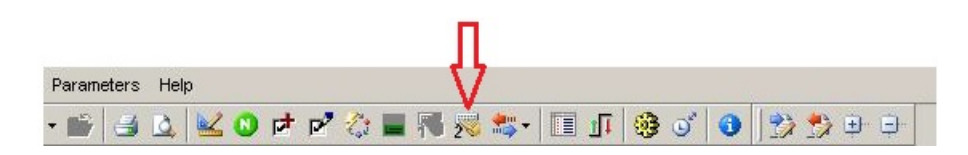

The window below appears.

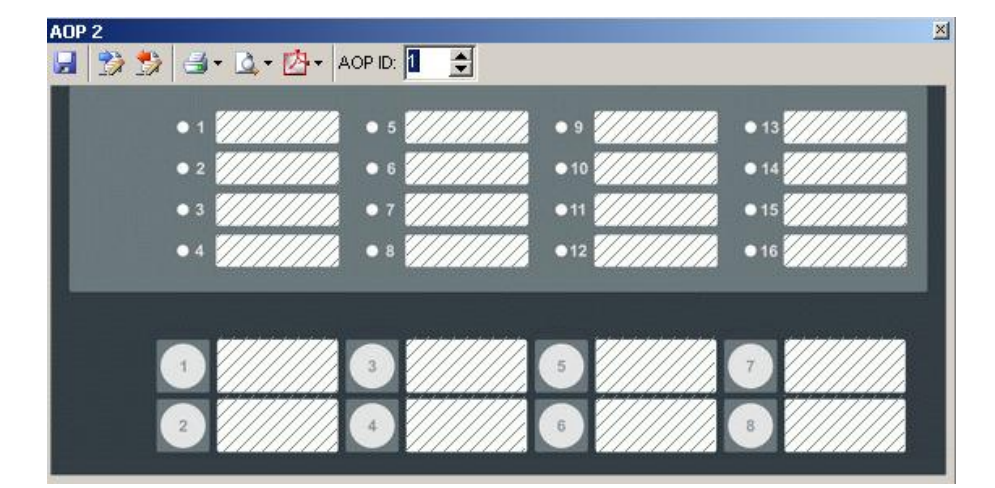

Configuration

Press button 1:

| 🖬 🎲 💱 🗃 T 🖾 T 📴 T AOPID: 1 🖨 🌠         |      |
|----------------------------------------|------|
|                                        | 7770 |
| • 1<br>• 1                             |      |
| • 2 • 11 • 10                          |      |
| • 3 <b>• • 7 • • 7 • • 11 • • • 11</b> |      |
| • 4 • 12 • 12 • 16 • 16 • 16           |      |
|                                        |      |
|                                        |      |
|                                        |      |
|                                        |      |

After clicking button 1, the pop-up must be configured as below:

|        | Event A                  | Operator |                | Event B                |       | Operator     |     | Event C  |   |
|--------|--------------------------|----------|----------------|------------------------|-------|--------------|-----|----------|---|
| ют 🗆   | Button 01: AOP Buttons 👻 | OR       | ▼ NOT □        | Not used               | •     | OR 💌         | NOT | Not used | • |
|        |                          | 1        |                |                        |       |              |     |          |   |
| Enable | this rule 🔽              | <b>L</b> | Output Virtual | Event 1: Virtual evi 🔻 | Delay | y (sec.) 🕊 🕫 |     | • ••     |   |

The item text can be written individually and printed, so it can be put in the AOP-2 front pockets. In this case, it is "AMF/LTO".

Click OK. The following will be seen:

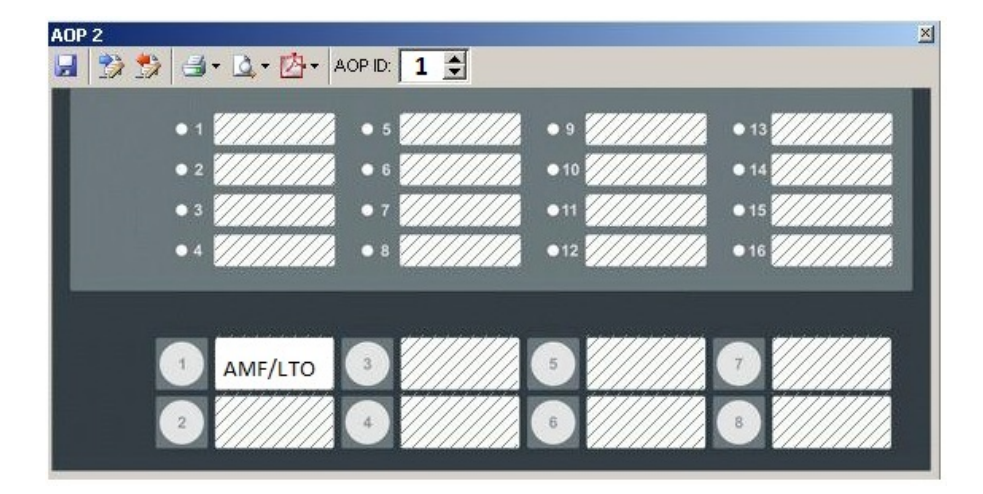

Now all changes for the AOP-2 must be saved in the AGC PM controller by using the writing symbol, see below:

|         | • 5 |     | • 13 |
|---------|-----|-----|------|
| • 3     | • 7 | •11 | • 15 |
| • 4     | • 8 | •12 | • 16 |
|         |     |     |      |
|         |     |     |      |
| AMF/LTO |     |     |      |

Now close the window and select M-Logic (bottom left side):

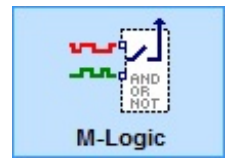

Select the configuration from below:

| Event A                                  | Operator |       |        | Event B    |      | Operator                 |       |     | Event C               |   |
|------------------------------------------|----------|-------|--------|------------|------|--------------------------|-------|-----|-----------------------|---|
| T 🔲 Virtual Event 1: Virtual evi 🕶       | AND      | •     | NOT [  | AMF: Modes | •    | AND                      | ▼ NOT |     | Load take over: Modes | • |
|                                          | -        |       |        |            |      |                          |       |     |                       |   |
| nable this rule 🔽                        | 4        | Outpu | t AMF: | Command 💌  | Dela | y (sec.) 📕               | •0    | • • | ]                     |   |
| Enable this rule                         |          | Outpu | t AMF: | Command    | Dela | y (sec.) 🔫               | •0    | • • | ]                     |   |
| Enable this rule 🔽<br>Logic 2<br>Event A | Operator | Outpu | t AMF: | Command    | Dela | y (sec.) 🔫 ·<br>Operator | •0    | • • | Event C               |   |

Write the selections to the AGC PM controller:

| 1997 U. 2007    |              |         |       |        | Д                |
|-----------------|--------------|---------|-------|--------|------------------|
| Parameters Help | )<br>👱 🖸 🖻 🕫 | 合 🖬 🍕 规 | 🎭 🔳 🗊 | 🥸 oʻ 🚯 | V<br>93 93 95 95 |

Now by pressing button 1 on the AOP-2 (AMF/LTO), the genset running modes can be changed between AMF and LTO.

The changing is shown on the AGC PM display.

#### 4.5.4 Controlling a relay output with one single AOP-2 button

In this example, the relay can be replaced by any other output, and the AOP-2 button can be replaced by for example a digital input.

The button 1 of the AOP-2 must be set to activate Virtual Event 1 (VE 1) (in this case). See previous procedure "Toggle function".

After defining button 1 on the AOP-2, the M-Logic for controlling the relay, e.g. Relay 71, must be programmed:

| LO     | Event A                     | Operator |                | Event B          |      | Operator      |     |     | Event C                        |
|--------|-----------------------------|----------|----------------|------------------|------|---------------|-----|-----|--------------------------------|
| тог 🗆  | Virtual Event 1: Virtual ev | OR       | ▼ NOT □        | Relay 71: Relays | -    | AND 🔻         | NOT |     | Virtual Event 2: Virtual evi 💌 |
| Enable | this rule 🔽                 | 4        | Output Relay71 | : Relays 🔹       | Dela | y (sec.) 💘 40 |     | • • | ]                              |
| LU,    | ui y 2                      |          |                |                  |      |               |     |     |                                |
|        | Event A                     | Operator |                | Event B          |      | Operator      |     |     | Event C                        |

Explanation Logic 1 and Logic 2:

In Logic 1, the VE 1 will activate the relay output (71). At the same time, the relay output (71) will remain ON, unless Virtual Event 2 (VE 2) (pushing button 1 again) is activated (AND NOT VE 2). In Logic 2, the VE 1 will activate VE 2 if the relay output (71) is ON (AND Relay output (71)).

Relay 71 must also be defined in the USW (utility software).

Find Relay 71 in "Parameters" in the USW. It is in Outputs and has channel number 5180.

Double-click the line with Relay 71 and a window pops up where the selection from below must be chosen: Select for set point "Limit relay" and for Timer "0 sec".

| Device           | E Category | Channel 🛆 | Text         | Address Value                                                                                                    | Unit            | Timer       | OutputA |
|------------------|------------|-----------|--------------|----------------------------------------------------------------------------------------------------|-----------------|-------------|---------|
|                  | Out        | 5000      | Relay 05     | 319                                                                                                    | 2               | 5           | 5       |
| L <sub>P</sub>   | Out        | 5010      | Relay 08     | 320                                                                                                    | 0               | 5           | 5       |
| Application      | Out        | 5020      | Relay 11     | 🥖 Parameter                                                                                                    | "Relay 71" (Cha | annel 5180) |         |
| supervision      | Out        | 5030      | Relay 14     |                                                                                                    | , ,             |             | 1       |
|                  | Out        | 5040      | Relay 17     | Setpoint :                                                                                                    |                 |             |         |
|                  | Out        | 5050      | Relay 20     | Limit rela                                                                                                    | у               | ~           |         |
|                  | Out        | 5060      | Relay 21     |                                                                                                    |                 |             |         |
| Alarms           | Out        | 5110      | Relay 57     | Timer :                                                                                                    | 0 sec           |             |         |
| ICAN             | Out        | 5120      | Relay 59     | 0                                                                                                    |                 | 999,9       |         |
|                  | Out        | 5130      | Relay 61     | Deseuverd level :                                                                                                    | Frunkinsen      |             |         |
| Trending         | Out        | 5140      | Relay 63     | Password level :                                                                                                    | customer        | *           |         |
| _                | Out        | 5150      | Relay 65     |                                                                                                    | Co              | mmissioning |         |
| <u> </u>         | Out        | 5160      | Relay 67     | High Alarm                                                                                                    | Actual val      | ue:0        |         |
| لتوا             | Out        | 5170      | Relay 69     | Inverse proportional                                                                                                    |                 |             |         |
| Parameters       | > Out      | 5180      | Relay 71     |                                                                                                    |                 |             |         |
|                  | Out        | 5271      | Trans. setup | Auto acknowledge                                                                                                    |                 |             |         |
| * UTLT<br>* ATUR | Out        | 5272      | Trans. setup | In this is a second second sec |                 |             |         |
| 111              |            |           |              | innibits V                                                                                                    |                 |             |         |

After finishing selections, remember to press "Write" and "OK"

Select "Inputs/Outputs" on the left side of the USW to see the result for Relay 71:

|                | Input status         |     |                 | Output status |
|----------------|----------------------|-----|-----------------|---------------|
| DEIF           | Digital input 43     | 43  | Relay 65        |               |
|                | O Digital input 44   | 44  | Relay 67        |               |
| 1              | O Digital input 45   | 45  | Relay 69        |               |
| AHE            | O Digital input 46   | 46  | Relay 71        |               |
| lee the        | O Digital input 47   | 47  | Relay 5         |               |
| Device         | Oigital input 48     | 48  | MB OFF relay    |               |
|                | Digital input 49     | 49  | MB ON relay     |               |
|                | O Digital input 50   | 50  | GB OFF relay    |               |
|                | O Digital input 51   | 51  | GB ON relay     |               |
| Application    | O Digital input 52   | 52  | Relay 20        |               |
| supervision    | O Digital input 53   | 53  | Relay 21        |               |
| ×              | Digital input 54     | 54  | Run coil relay  |               |
|                | O Digital input 55   | 55  | Start Prepare   |               |
| Alarms         | O Digital input 23   | 23  | Start relay     |               |
|                | MB pos. feedback OFF | 24  | Stop coil relay |               |
| 1000 T         | MB pos. feedback ON  | 25  |                 |               |
|                | GB pos. feedback OFF | 26  |                 |               |
| Trending       | GB pos. feedback ON  | 27  |                 |               |
|                | C Emergency stop     | 118 |                 |               |
|                | O Digital input 117  | 117 |                 |               |
|                | O Digital input 116  | 116 |                 |               |
| Parameters     | Digital input 115    | 115 |                 |               |
| +++            | Digital input 114    | 114 |                 |               |
| o unur         | Digital input 113    | 113 |                 |               |
| +++            | Digital input 112    | 112 |                 |               |
| Inputs/Outputs |                      |     |                 |               |
| 0000           |                      |     |                 |               |

The result from defining Relay 71 under Parameters (Out) and programming Logic 1 and Logic 2 in the M-Logic is that Relay 71 changes status (green light: ON/OFF) every time button 1 on AOP-2 is pressed.

#### 4.5.5 Power-up in a specific mode

It is possible to let the AGC PM always start in a predefined mode e.g. in "Manual Mode". Select the M-Logic menu to the left:

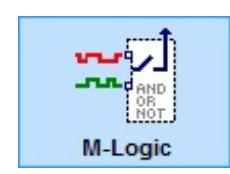

Programme the logics according to the below:

| Event A          |            | Operator                   |              | Event B                                                     |       | Operator                   |     | Event C  |  |
|------------------|------------|----------------------------|--------------|-------------------------------------------------------------|-------|----------------------------|-----|----------|--|
| NOT TRUE: Logic  | ~          | OR                         | V NOT [      | Not used                                                    | ~     | OR 🗸                       | NOT | Not used |  |
|                  |            |                            | 14           |                                                             |       | 10.000                     |     | <u></u>  |  |
| Enable this rule |            |                            | Output Virtu | al Event 1: Virtual er N                                    | Dela  | y (sec.) 4 4 0             | •   | •        |  |
| Enable this rule | v <b>L</b> | Item descripti             | Output Virtu | al Event 1: Virtual e                                       | Delay | y (sec.)                   | Þ   |          |  |
| Enable this rule | v <b>L</b> | ltem descripti<br>Operator | Output Virtu | al Event 1: Virtual e<br>d saved in project file<br>Event B | only) | y (sec.) • • 0<br>Operator | Þ   | Event C  |  |

Do not forget to write the changes to the AGC-PM controller. After writing remove power from AGC-PM and power it up again. Now the unit will always power up in "Manual Mode".

#### 4.5.6 Periodical relay output ON/OFF function

The following example is similar to a flip-flop function and shows how to configure a relay as an output for e.g. a flashing light (or similar) in case that a genset is deactivated.

If a periodical relay output ON/OFF function is required, the following example can be used: At first, remember that the relay (Relay 5 in this case) has to be set to "Limit", according to the example with Relay 71 in section "Controlling a relay output with one single AOP-2 button".

| 3 | Logic 1                           |                  |                                |                |       |                                |
|---|-----------------------------------|------------------|--------------------------------|----------------|-------|--------------------------------|
|   | Event A                           | Operator         | Event B                        | Operator       |       | Event C                        |
| • | NOT GB-Opened: Events             | AND VOT          | Virtual Event 1: Virtual evi 👻 | OR 🔻           | NOT 🗌 | Not used 💌                     |
| - | Enable this rule                  | Output Relay 5:  | Relays 👻 Dela                  | y (sec.) 🕊 🕫   | • •   | ]                              |
|   | Logic 2                           |                  |                                |                |       |                                |
|   | Event A                           | Operator         | Event B                        | Operator       |       | Event C                        |
| • | NOT Relay 5: Relays               | OR VOT           | Virtual Event 1: Virtual ever  | AND 🔻          | NOT 🔽 | Virtual Event 2: Virtual evi 🕶 |
| - | Enable this rule                  | Output Virtual E | vent 1: Virtual ev 👻 Dela      | y (sec.) 🕊 4 2 | × 10  | ]                              |
| - | Logic 3                           |                  |                                |                |       |                                |
|   | Event A                           | Operator         | Event B                        | Operator       |       | Event C                        |
| • | NOT 🗌 Virtual Event 1: Virtual ev | OR • NOT         | Not used 💌                     | AND 💌          | NOT 🗌 | Not used 💌                     |
| • | Enable this rule                  | Output Virtual E | vent 2: Virtual ev 👻 Dela      | y (sec.) 💘 4 3 |       | ]                              |

Explanation of the logic lines :

Logic 1:

The event "GB-Opened" triggers Relay 5 immediately. Now Relay 5 is ON. The relay output resets if the virtual event VE1 is active.

#### Logic 2:

The output with VE1 is triggered and after a delay of 2 seconds, Relay 5 is deactivated. (Because an active VE1 in Logic 1 deactivates the whole Logic 1. This means the output of Logic 1 with relay 5 is also deactivated due to the new event conditions of Logic 1.) as long as VE2 is NOT active.

The Relay 5 was switched ON for 2 seconds.

#### Logic 3:

VE1 re-establishes the conditions in Logic 1 (now Event B in Logic 1 is NOT active).

Then Relay 5 is switched ON again.

Then after a delay of 3 seconds, the output with VE2 cancels the whole Logic 2, due to the new condition of Event C in Logic 2 (Event C: VE2 is ACTIVE).

Now also the output with VE1 in Logic 2 is canceled.

The canceling of VE1 in Logic 2 re-establishes the conditions in Logic 1,

(now Event B in Logic 1 is NOT active) and activates the output with Relay 5 immediately.

Relay 5 is switched ON again and a new cycle starts; as long as Event A with GB-Open is still true.

The result of the three logics from the above is a Relay 5 which continues with ON for 2 seconds and OFF for 3 seconds until it is stopped by deactivating the event "GB-Opened".

#### 4.5.7 Set and reset functions

#### E.g. Simple set and reset function with two buttons on AOP-2:

The following example can be useful to set and reset an output from M-Logic.

It is similar to an SR-Flip-Flop.

For this example, one LED and two buttons on the AOP-2 are programmed according to section "Toggle function with AOP-2".

Configuration of lines, LEDs and buttons on AOP-2:

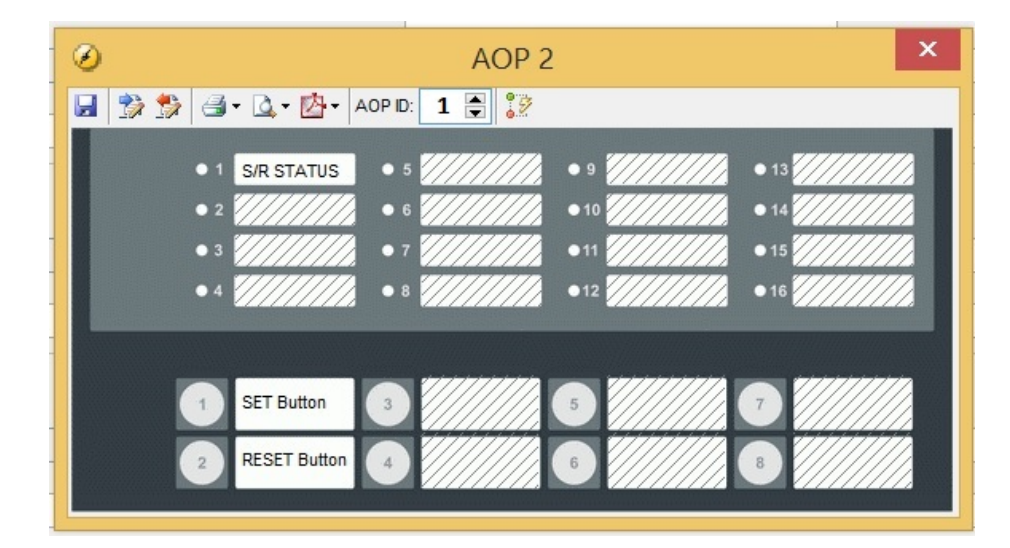

| 6 | 0 |                                   | ļ                            | AOP Item (Led 1)                |                | _ 🗆 ×                               |
|---|---|-----------------------------------|------------------------------|---------------------------------|----------------|-------------------------------------|
| 0 |   | Line 1                            | Item description (optional a | and saved in project file only) |                |                                     |
|   |   | Event A                           | Operator                     | Event B                         | Operator       | Event C                             |
| • | • | NOT Virtual Event 1: Virtual ev 🗸 | OR V NOT                     | Virtual Event 3: Virtua         | I ev 🗸 AND 🗸 M | IOT 🖌 Virtual Event 20: Virtual e 🗸 |
|   |   | Enable this rule                  | Output                       | tual Event 3: Virtual ev 🗸      | Delay (sec.)   | ÞÞ                                  |
| 0 | • | Line 2                            | Item description (optional a | and saved in project file only) |                |                                     |
|   | • | Event A                           | Operator                     | Event B                         | Operator       | Event C                             |
| • | • | NOT Virtual Event 2: Virtual ev 🗸 | AND V NOT                    | Virtual Event 3: Virtua         | lev ∨ OR ∨ M   | IOT Not used V                      |
| 1 |   | Enable this rule                  | Output Vir                   | tual Event 20: Virtual e 🗸      | Delay (sec.)   |                                     |
| 0 | • | Line 3                            | Item description (optional a | and saved in project file only) |                |                                     |
|   | • | Event A                           | Operator                     | Event B                         | Operator       | Event C                             |
| 1 | V | NOT Virtual Event 3: Virtual ev 🗸 | OR V NOT                     | Not used                        | ✓ OR ✓ 1       | IOT Not used V                      |
|   |   | Enable this rule                  | Output                       | een: AOP Led 01 🗸 🗸             | Delay (sec.)   |                                     |
|   |   | Item text: S/R STATUS             | ]                            |                                 |                | Cancel OK                           |

Explanation of the AOP-2 Lines:

#### Line 1:

Virtual Event VE1 is activated by pressing button 1 "SET Button" once, and this activates (sets) the Virtual Event VE3 and holds VE3 activated, because VE3 is also defined as output, as long as VE20 is **NOT** active. The status of VE3 in Line 1 is at the same time defined as Event A in Line 3 and immediately activates its output which is "Green:AOP Led 01".

Now the LED 1 on AOP-2 is lightning green. Button 1 has set LED 1.

Line 2:

The Virtual Event VE3 is still activated (Event B). By pressing button 2 "RESET Button" once, the Virtual Event VE2 is activated (Event A).

The activation of VE2 **AND** the already active Virtual Event VE3 (Event B) activates (by one shot) the output with Virtual Event VE20.

ThEvent C in Line 1 cancels the output with Virtual Event VE3 in Line 1 immediately.

At the same time the cancelling of the output "Virtual Event: Virtual events" in Line 1 also cancels the output "Green: AOP Led 01" in Line 3.

Now the LED 1 on AOP-2 is not lightning green. Button 2 has reset LED 1.

#### Line 3:

The output "Green: AOP Led 01" is connected to LED 1 and triggered by the Virtual Event VE3. Depending on the actual VE3 status, it switches the LED 1 ON/OFF.

By using the menu "Dynamic AOP evaluation" on the AOP-2 programming window, it is possible to follow the status of the programmed set/reset function:

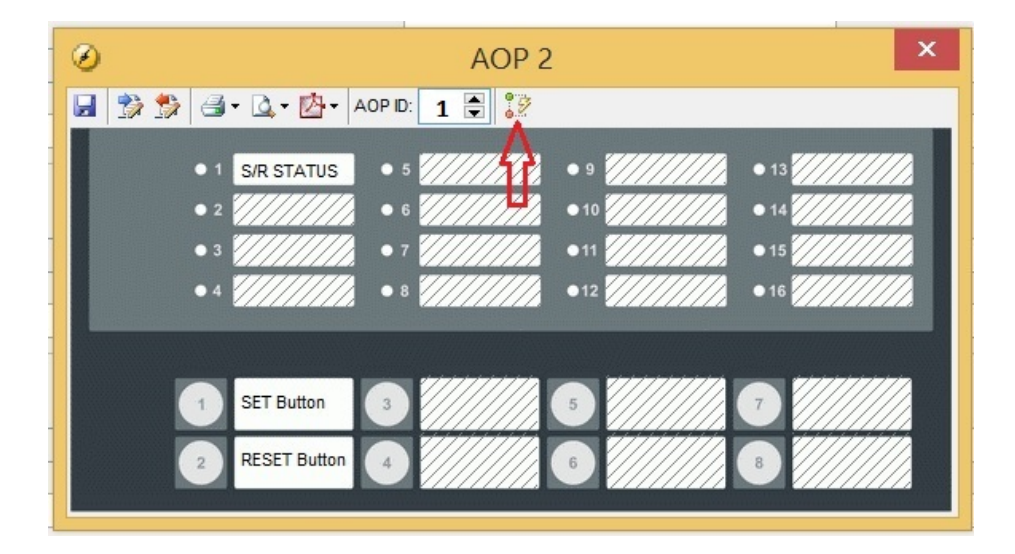

SET

| ۲             | Dynamic A  | OP eva     | luation    | x      |
|---------------|------------|------------|------------|--------|
| Line          | Event A    | Event B    | Event C    | Output |
| Led 1, Line 1 | 0          | 0          | $\bigcirc$ | 0      |
| Led 1, Line 2 | 0          | 0          | $\bigcirc$ | 0      |
| Led 1, Line 3 | 0          | $\bigcirc$ | $\bigcirc$ | 0      |
| Button 1      | $\bigcirc$ | $\odot$    | $\bigcirc$ | 0      |
| Button 2      | 0          | 0          | 0          | 0      |

#### RESET

| δ [           | Dynamic AOP evaluation |            |            |            |  |  |
|---------------|------------------------|------------|------------|------------|--|--|
| Line          | Event A                | Event B    | Event C    | Output     |  |  |
| Led 1, Line 1 | 0                      | $\bigcirc$ | $\bigcirc$ | $\bigcirc$ |  |  |
| Led 1, Line 2 | $\bigcirc$             | $\odot$    | $\odot$    | $\bigcirc$ |  |  |
| Led 1, Line 3 | $\bigcirc$             | $\bigcirc$ | $\bigcirc$ | $\bigcirc$ |  |  |
| Button 1      | $\odot$                | 0          | 0          | $\bigcirc$ |  |  |
| Button 2      | 0                      | 0          | 0          | 0          |  |  |

#### E.g. set/reset function with one button (toggle) on AOP-2:

This example can also be useful in order to set and reset an output from M-Logic. It is similar to an SR-Flip-Flop.

Only one LED and just one button on the AOP-2 are programmed according to section "Toggle function with AOP-2".

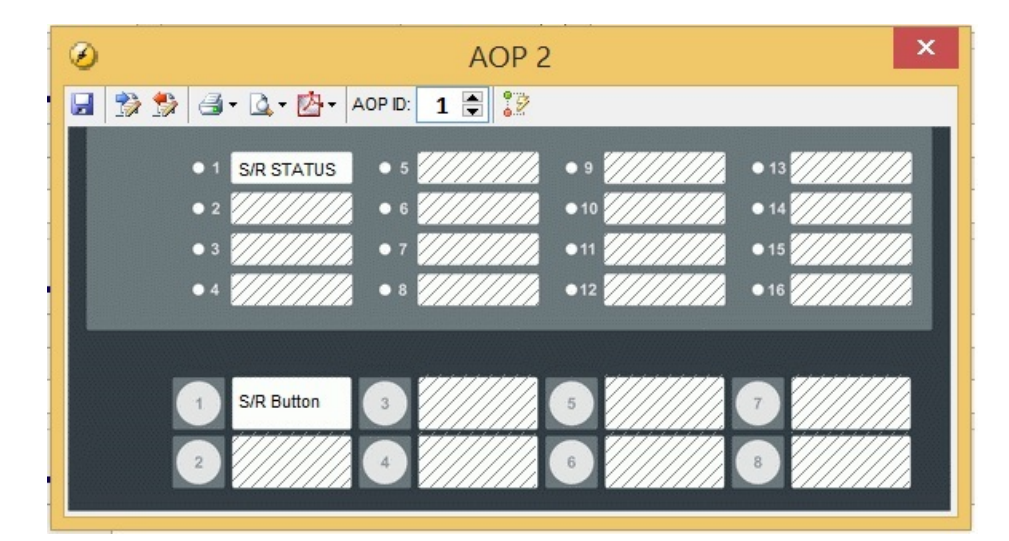

| Ø | AOP Item (Led 1) — 🗖 🗙                                                                                                    |
|---|----------------------------------------------------------------------------------------------------|
| ۲ | Line 1 Item description (optional and saved in project file only)                                                                                                    |
|   | Event A Operator Event B Operator Event C                                                                                                    |
| • | NOT Virtual Event 1: Virtual ev v OR v NOT Virtual Event 2: Virtual ev v AND v NOT Virtual Event 20: Virtual e v                                                                                                    |
|   | Enable this rule Virtual Event 2: Virtual ev V Delay (sec.)                                                                                                    |
|   | Line 2 Item description (optional and saved in project file only)                                                                                                    |
|   | Event A Operator Event B Operator Event C                                                                                                    |
| • | NOT         Virtual Event 1: Virtual ev         AND         NOT         Virtual Event 2: Virtual ev         OR         NOT         Not used         V                                                                                                    |
|   | Enable this rule Virtual Event 20: Virtual e Virtual e V |
|   | Line 3 Item description (optional and saved in project file only)                                                                                                    |
|   | Event A Operator Event B Operator Event C                                                                                                    |
| • | NOT         Virtual Event 2: Virtual ev         OR         NOT         Not used         OR         NOT         Not used         V                                                                                                    |
| • | Enable this rule V U Green: AOP Led 01 V Delay (sec.)                                                                                                    |
|   | Item text: S/R STATUS Cancel OK                                                                                                    |

Explanation of the AOP-2 lines :

Line 1:

Virtual Event VE1 is activated by pressing button 1 "S/R Button" once, and this activates (sets) the Virtual Event VE2 and holds VE2 activated, because VE2 is also defined as output, as long as VE20 is **NOT** active. The status of VE2 in Line 1 is at the same time defined as Event A in Line 3 and immediately activates its output which is "Green:AOP Led 01".

Now the LED 1 on AOP-2 is lightning green. Button 1 has set LED 1.

#### Line 2:

The Virtual Event VE2 is still activated (Event B). By pressing button 1 "S/R Button" once again, the Virtual Event VE1 is activated (Event A).

The activation of VE2 **AND** the already active Virtual Event VE2 (Event B) activates (by one shot) the output with Virtual Event VE20.

Then Event C in Line 1 cancels the output with Virtual Event VE2 in Line 1 immediately.

At the same time the cancelling of the output "Virtual Event: Virtual events" in Line 1 is also cancelling the output "Green: AOP Led 01" in Line 3.

Now the LED 1 on AOP-2 is not lightning green. Button 1 has reset LED 1.

#### Line 3:

The output "Green: AOP Led 01" is connected to LED 1 and triggered by the Virtual Event VE2. Depending on the actual VE2 status, it switches the LED 1 ON/OFF.

Like in the example from above by using the menu "Dynamic AOP evaluation" on the AOP-2 programming window, it is possible to follow the status of the programmed set/reset function. The result of the menu "Dynamic AOP evaluation" on AOP-2 is the same, but triggered by one button instead of two buttons (toggle function).

#### E.g. pulse generator driven set/reset function on AOP-2:

The following solution in M-Logic can be useful in order to set and reset an output by a pulse generator. It is similar to a T-Flip-Flop.

For this example, one LED on the AOP-2 is configured according to section "Toggle function with AOP-2". Configuration of Logics in the M-Logic menu:

| 0                          |        | DE                                  | EIF utility software - 3.40.               | 0; Connecte        | ed to "AGC PM Genset" (version 5.        | 02.1 rev. 22803) |                                     | × |
|----------------------------|--------|-------------------------------------|--------------------------------------------|--------------------|------------------------------------------|------------------|-------------------------------------|---|
| File Connectio             | n Para | ameters Help                        |                                            |                    |                                          |                  |                                     |   |
| · · · · ·                  | 8 🖉 •  | 📴 🖬 🖷 🗃 🛕 🔟 🔕 🖈 🖻 🖏 🗮 🐺             | 🎫 🖸 🕄 🖷 😓 🖉                                | i 😗 📑 🔧 🕈          | ) () () () () () () () () () () () () () |                  |                                     |   |
|                            | •      | Logic 1                             | Item description (optional and saved in pr | roject file only)  |                                          |                  |                                     |   |
| (DEIF)                     |        | Event A                             | Operator                                   |                    | Event B                                  | Operator         | Event C                             |   |
|                            | •      | NOT Virtual Event 1: Virtual events | V OR V                                     | NOT                | Not used 🗸 🗸                             | or 🗸             | NOT Not used                        | ~ |
| <b>.</b>                   | •      | Enable this rule 🔽 🦕                | Output                                     | Virtual Event 1: V | /irtual events                           | Delay (sec.)     | <b>F</b>                            |   |
| Device                     | •      | Logic 2                             | tem description (optional and saved in p   | roject file only)  |                                          |                  |                                     |   |
|                            |        | Event A                             | Operator                                   |                    | Event B                                  | Operator         | Event C                             |   |
| C <sub>P</sub>             | •      | NOT Virtual Event 1: Virtual events | V OR V                                     | NOT                | Virtual Event 2: Virtual events          | AND 🗸            | NOT Virtual Event 3: Virtual events | ~ |
| Application<br>supervision | •      | Enable this rule 🗸 🥌                | Output                                     | Virtual Event 2: V | /irtual events 🗸                         | Delay (sec.)     | • •                                 |   |
| ×1                         | •      | Logic 3                             | tem description (optional and saved in p   | roject file only)  |                                          |                  |                                     |   |
|                            |        | Event A                             | Operator                                   |                    | Event B                                  | Operator         | Event C                             |   |
| Alarms                     | •      | NOT Virtual Event 1: Virtual events | ✓ AND ✓                                    | NOT                | Virtual Event 2: Virtual events 🗸        | AND 🗸            | NOT Not used                        | ~ |
|                            | •      | Enable this rule 🔽 🥁                | Output                                     | Virtual Event 3: V | /irtual events V                         | Delay (sec.)     | ÞÞ                                  |   |
| Trending                   | •      | Logic 4                             | tem description (optional and saved in p   | roject file only)  |                                          |                  |                                     |   |
| ,                          |        | Event A                             | Operator                                   |                    | Event B                                  | Operator         | Event C                             |   |
|                            | •      | NOT Virtual Event 2: Virtual events | V OR V                                     | NOT                | Not used V                               | OR 🗸             | NOT Not used                        | ~ |
| Parameters                 | •      | Enable this rule 🔽 🦕                | Output                                     | Virtual Event 4: \ | /irtual events                           | Delay (sec.)     | <b>)</b>                            |   |

Configuration of lines and LEDs on AOP-2 according to section "Toggle function with AOP-2":

| Ø |                                   |                        | AOF         | P Item (Led 1)             |      |                      |     | _        |    | × |
|---|-----------------------------------|------------------------|-------------|----------------------------|------|----------------------|-----|----------|----|---|
| ۲ | Line 1                            | Item description (opti | onal and sa | aved in project file only) |      |                      |     |          |    |   |
|   | EventA                            | Operator               |             | Event B                    |      | Operator             |     | Event C  |    |   |
| • | NOT Virtual Event 4: Virtual ev 🗸 | OR 🗸                   | NOT         | Not used                   | ~    | OR 🗸                 | NOT | Not used |    | ~ |
| ľ | Enable this rule                  | Outpu                  | t Green: A  | AOP Led 01 🗸               | Dela | iy (sec.) <b>4</b> 0 | ÞÞ  |          |    |   |
|   | Line 2                            | Item description (opti | onal and sa | aved in project file only) |      |                      |     |          |    |   |
|   | EventA                            | Operator               |             | Event B                    |      | Operator             |     | Event C  |    |   |
| • | NOT Not used                      | OR 🗸                   | NOT         | Not used                   | ~    | OR 🗸                 | NOT | Not used |    | ~ |
| • | Enable this rule                  | Outpu                  | t Not used  | i V                        | Dela | uy (sec.)            | ÞÞ  | ·        |    |   |
|   | Line 3                            | Item description (opti | onal and sa | aved in project file only) |      |                      |     |          |    |   |
|   | EventA                            | Operator               |             | Event B                    |      | Operator             |     | Event C  |    |   |
|   | NOT Not used                      | OR 🗸                   | NOT         | Not used                   | ~    | OR 🗸                 | NOT | Not used |    | ~ |
| • | Enable this rule                  | Outpu                  | t Not used  | i v                        | Dela | iy (sec.)            | ÞÞ  | ·        |    |   |
|   | Item text: S/R Status             | ]                      |             |                            |      |                      |     | Cancel   | OK |   |

Explanation :

Logic 1:

As long as Virtual Event VE1 is **NOT** active, VE1 gets activated after delay of five seconds. **Logic 2:** 

During this waiting time, the output with Virtual Event VE2 gets activated because of the **OR** operator between Event A and Event B and holds itself as long as the Virtual Event VE3 in Event C is not activated. LED 1 is activated, see Logic 4. **LED 1 is set.** 

Logic 3:

Because the delay in Logic 1 has not reached five seconds yet, VE1 stays off, so the output with VE3 does not get activated due to the **AND** operator between Event A and Event B. After the delay time of five seconds, the activated VE1 will deactivate the output VE2 in Logic 2 (means LED 1 is getting off). **LED 1 is reset. Logic 4:** 

VE2 from Logic 2 is defined as Event A and switches the LED 1 on/off by VE4 (VE4 is defined to trigger the output with Green:AOP Led01 in Line 1 of the AOP-2 programming window).

The result before the delay time of five seconds in Logic 1 is running off, is that during this time, the LED 1 is lightning green. LED 1 is set for five seconds.

After finishing the delay time VE1 in Logic 1, VE1 cancels itself. The starting condition (VE1 **NOT** active) for Logic 1 is established again, and a new activation of the output with VE1 after five seconds follows.

By using the menu "Dynamic M-Logic evaluation" from the top menu bar in the USW, it is possible to follow the status of the programmed pulse generator driven set/reset function:

| 0                               |                                                 |         | DE                              | EIF ( | utility software - 3.40.              | .0; Co    | onnecte         | d to "AGC PM Genset" (version   | n 5.0 | 02.1 rev. 22803) |       | -                               |   | × |
|---------------------------------|-------------------------------------------------|---------|---------------------------------|-------|---------------------------------------|-----------|-----------------|---------------------------------|-------|------------------|-------|---------------------------------|---|---|
| File Connection Parameters Help |                                                 |         |                                 |       |                                       |           |                 |                                 |       |                  |       |                                 |   |   |
| · · · · · ·                     | ∞ - 炎炎炎 20 - 10 - 10 - 10 - 12 - 12 - 12 - 12 - |         |                                 |       |                                       |           |                 |                                 |       |                  |       |                                 |   |   |
|                                 | •                                               | Logic 1 |                                 | tem   | description (optional and saved in pr | roject fi | ile only)       | Δ                               |       |                  |       |                                 |   | 1 |
| (DEIF)                          |                                                 | Ev      | vent A                          |       | Operator                              |           |                 | Event B                         |       | Operator         |       | Event C                         |   |   |
|                                 | •                                               | NOT 🖌 🗸 | rirtual Event 1: Virtual events | ~     | OR 🗸                                  |           | NOT             | Not used                        | ~     | OR 🗸             | NOT 🗌 | Not used                        | ~ |   |
|                                 | •                                               |         | Enable this rule 🗸 🖵            |       | Output                                | Virtu     | ual Event 1: Vi | itual events V                  |       | Delay (sec.)     | )   I | ]                               |   |   |
| Device                          | •                                               | Logic 2 |                                 | tem   | description (optional and saved in pr | roject fi | ile only)       |                                 |       |                  |       |                                 |   |   |
|                                 |                                                 | Ev      | vent A                          |       | Operator                              |           |                 | Event B                         |       | Operator         |       | Event C                         |   |   |
| C <sub>M</sub>                  | •                                               | NOT     | firtual Event 1: Virtual events | ~     | OR 🗸                                  |           | NOT             | Virtual Event 2: Virtual events | ~     | AND 🗸            | NOT 🗸 | Virtual Event 3: Virtual events | ~ |   |
| Application supervision         | •                                               |         | Enable this rule                |       | Output                                | t Virt.   | ual Event 2: Vi | irtual events 🗸                 |       | Delay (sec.)     | • •   | 1                               |   |   |
| ×                               |                                                 | Logic 3 |                                 | tem   | description (optional and saved in pr | roject fi | lle only)       |                                 |       |                  |       |                                 |   |   |
|                                 |                                                 | Ev      | ventA                           |       | Operator                              |           |                 | Event B                         |       | Operator         |       | Event C                         |   |   |
| Alarms                          | •                                               | NOT     | firtual Event 1: Virtual events | ~     | AND 🗸                                 |           | NOT 🗌           | Virtual Event 2: Virtual events | ~     | AND 🗸            | NOT 🗌 | Not used                        | ~ |   |
|                                 | 1                                               |         | Enable this rule                |       | Output                                | Virts     | ual Event 3: Vi | itual events 🗸                  |       | Delay (sec.)     | • •   | 1                               |   |   |
| Trending                        |                                                 | Logic 4 |                                 | tem   | description (optional and saved in pr | roject fi | ile only)       |                                 |       |                  |       |                                 |   |   |
| <u>,</u>                        |                                                 | Ev      | vent A                          |       | Operator                              |           |                 | Event B                         |       | Operator         |       | Event C                         |   |   |
|                                 | •                                               | NOT     | rirtual Event 2: Virtual events | ~     | OR V                                  |           | NOT             | Not used                        | ~     | OR V             | NOT   | Not used                        | ~ |   |
| Parameters                      | -                                               |         | Enable this rule 🗹 🦕            |       | Output                                | Virtu     | ual Event 4: Vi | itual events 🗸 🗸                |       | Delay (sec.)     | • •   | 1                               |   |   |

Dynamic M-Logic evaluation:

|   | ۲       | Dynamic M | -Logic e   | valuatio   | n ×    |
|---|---------|-----------|------------|------------|--------|
|   | Line    | Event A   | Event B    | Event C    | Output |
|   | Logic 1 | $\odot$   | $\bigcirc$ | $\bigcirc$ | 0      |
|   | Logic 2 | 0         | 0          | 0          | 9      |
|   | Logic 3 | 0         | 0          | 0          | 0      |
|   | Logic 4 | ۲         | 0          | 0          | 0      |
|   |         |           |            |            | 1000   |
|   |         |           |            |            |        |
|   |         |           |            |            |        |
| ī |         |           |            |            |        |
|   |         |           |            |            |        |
|   |         |           |            |            |        |
|   |         |           |            |            |        |
| 1 |         |           |            |            |        |

Dynamic AOP evaluation on AOP-2 :

| O             | ynamic A | OP eva     | luation    | ×      |
|---------------|----------|------------|------------|--------|
| Line          | Event A  | Event B    | Event C    | Output |
| Led 1, Line 1 | 0        | $\bigcirc$ | $\bigcirc$ | 0      |
|               |          |            |            |        |
|               |          |            |            |        |
|               |          |            |            |        |
|               |          |            |            |        |
|               |          |            |            |        |
|               |          |            |            |        |
|               |          |            |            |        |
|               |          |            |            |        |
|               |          |            |            |        |
|               |          |            |            |        |

## 5. Event scope

### 5.1 AGC PM events

#### 5.1.1 List of selectable events

| Event A/B/C Description Notes/parameter |                         | Notes/parameter                                                                                                    |
|-----------------------------------------|-------------------------|----------------------------------------------------------------------------------------------------|
| Alarms/Limits                           |                         | Use an alarm to activate. All alarms are available as events<br>in the alarm category. Note that the list will show all alarms,<br>also those that are not available in the present configura-<br>tion of basic unit and options. |
|                                         | Un-acknowledge alarm    | Alarm still present, waiting for acknowledgement.                                                                                                    |
|                                         | BUS high-volt 1 - 3     | 1270-1290                                                                                                    |
|                                         | BUS low-volt 1 - 4      | 1300-1330                                                                                                    |
|                                         | BUS high-freq 1 - 3     | 1350-1370                                                                                                    |
|                                         | BUS low-freq 1 - 4      | 1380-1410                                                                                                    |
|                                         | Over Current 1 - 4      | 1030-1060                                                                                                    |
|                                         | Over load 1 - 5         | 1450-1490                                                                                                    |
|                                         | Reverse power 1         | 1000                                                                                                    |
|                                         | Reverse power 2         | 1010                                                                                                    |
|                                         | Gen Unbalance current 1 | 1500                                                                                                    |
|                                         | Gen Unbalance current 2 | 1710                                                                                                    |
|                                         | Gen Unbalance voltage   | 1510                                                                                                    |
|                                         | Gen high-volt 1         | 1150                                                                                                    |
|                                         | Gen high-volt 2         | 1160                                                                                                    |
|                                         | Gen low-volt 1-3        | 1170-1190                                                                                                    |
|                                         | Gen high-freq 1-3       | 1210-1230                                                                                                    |
|                                         | Gen low-freq 1-3        | 1240-1260                                                                                                    |
|                                         | Overspeed               | 4520-4530                                                                                                    |
|                                         | Fast over current 1     | 1130                                                                                                    |
|                                         | Fast over current 2     | 1140                                                                                                    |
|                                         | Var import              | 1520                                                                                                    |
|                                         | Var export              | 1530                                                                                                    |
|                                         | GB open failure         | 2160                                                                                                    |
|                                         | GB close failure        | 2170                                                                                                    |
|                                         | GB pos. failure         | 2180                                                                                                    |
|                                         | GB sync. failure        | 2130                                                                                                    |
|                                         | MB open failure         | 2200                                                                                                    |
|                                         | MB close failure        | 2210                                                                                                    |
|                                         | MB pos. failure         | 2220                                                                                                    |

| Event A/B/C | Description             | Notes/parameter                                            |
|-------------|-------------------------|------------------------------------------------------------|
|             | MB sync. failure        | 2140                                                       |
|             | phase seq. failure      | 2150                                                       |
|             | Digital input 23 - 27   | 3000-3040                                                  |
|             | Digital input 112 - 117 | 3430-3480                                                  |
|             | Multi input102 1        | 4120-4220                                                  |
|             | Multi input105 1        | 4250-4350                                                  |
|             | Multi input108 1        | 4380-4480                                                  |
|             | Multi input102 2        | 4130-4230                                                  |
|             | Multi input105 2        | 4260-4360                                                  |
|             | Multi input108 2        | 4390-4490                                                  |
|             | Supply low terminal 1   | 4960                                                       |
|             | Supply High terminal 1  | 4970                                                       |
|             | Supply low terminal 98  | 4980                                                       |
|             | Supply High terminal 98 | 4990                                                       |
|             | Missing all units       | 7533                                                       |
|             | Fatal CAN error         | 7534                                                       |
|             | Any DG missing          | 7535                                                       |
|             | Any mains missing       | 7536                                                       |
|             | BUS Unbalance voltage   | 1620                                                       |
|             | Wire fail 102           | 4240                                                       |
|             | Wire fail 105           | 4370                                                       |
|             | Wire fail 108           | 4500                                                       |
|             | CBE failure             | 2270                                                       |
|             | Volt dep Over Current   | 1100                                                       |
|             | Delta ana1 - 6 1        | 4610, 4630, 4650, 4680, 4700, 4720                         |
|             | Delta ana1 - 6 2        | 4620, 4640, 4660, 4690, 4710, 4730                         |
|             | Crank failure           | 4530                                                       |
|             | Start failure           | 4570                                                       |
|             | Mains sync. inhibit     | 2285                                                       |
|             | Mlogic alarm 1 - 5      | 3570-3610                                                  |
|             |                         | Same as alarms, only with no time delay on digital inputs. |
|             | BUS high-volt 1 - 3     | 1270-1290                                                  |
|             | BUS low-volt 1 - 4      | 1300-1330                                                  |
|             | BUS high-freq 1 - 3     | 1350-1370                                                  |
|             | BUS low-freq 1 - 4      | 1380-1410                                                  |
|             | Over Current 1 - 4      | 1030-1060                                                  |
|             | Over load 1 - 5         | 1450-1490                                                  |

| Event A/B/C | Description                  | Notes/parameter                                                             |
|-------------|------------------------------|-----------------------------------------------------------------------------|
|             | Reverse power 1              | 1000                                                                        |
|             | Reverse power 2              | 1010                                                                        |
|             | Gen high-volt 1              | 1150                                                                        |
|             | Gen high-volt 2              | 1160                                                                        |
|             | Gen low-volt 1 - 3           | 1170-1190                                                                   |
|             | Gen high-freq 1 - 3          | 1210-1230                                                                   |
|             | Gen low-freq 1 - 3           | 1240-1260                                                                   |
|             | Digital input 23 - 27        | 3000-3040                                                                   |
|             | Digital input 112 - 117      | 3430-3480                                                                   |
|             | Multi input102 1             | 4120-4220                                                                   |
|             | Multi input105 1             | 4250-4350                                                                   |
|             | Multi input108 1             | 4380-4480                                                                   |
|             | Multi input102 2             | 4130-4230                                                                   |
|             | Multi input105 2             | 4260-4360                                                                   |
|             | Multi input108 2             | 4390-4490                                                                   |
|             | Volt dep Over Current        | 1100                                                                        |
|             | Delta analogue1 - 6 1        | 4610-4720                                                                   |
|             | Delta analogue1 - 6 2        | 4620-4730                                                                   |
|             | Mlogic alarm 1 - 5           | 3570-3610                                                                   |
| Events      |                              | Events that are not alarms, just information, for example "Engine running". |
|             | Mains-Fail                   | Mains failure condition                                                     |
|             | MB-Closed                    | Mains breaker                                                               |
|             | MB-Opened                    | Mains breaker                                                               |
|             | GB-Closed                    | Generator breaker                                                           |
|             | GB-Opened                    | Mains breaker                                                               |
|             | GB synchronising             | Generator breaker synchronising in progress                                 |
|             | MB synchronising             | Mains breaker synchronising in progress                                     |
|             | Peak shaving active          | Temporary extra power needs (peaks) are produced by parallel generator set  |
|             | G volt/freq Ok delay expired | Time check for diesel generator V/Hz OK                                     |
|             | GB direct in                 | Generator breaker is being closed on a dead busbar (deenergised busbar)     |
|             | Running                      | Engine is running                                                           |
|             | Access lock                  | Digital input access lock activated                                         |
|             | Emergency stop               | Emergency stop activated                                                    |
|             | DG ready for auto start      | Genset has no alarms, in AUTO mode and ready for auto start.                |

| Event A/B/C | Description                               | Notes/parameter                                                                                                    |
|-------------|-------------------------------------------|----------------------------------------------------------------------------------------------------|
|             | Cranking                                  | Crank output activated                                                                                                    |
|             | Start activated                           | Start sequence activated                                                                                                    |
|             | Lamp test                                 | Lamp test is running                                                                                                    |
|             | GB Black close request                    | Generator breaker direct close on request to dead (deener-<br>gised) busbar.                                                                                                    |
|             | Cool down active                          | Cool down sequence in progress                                                                                                    |
|             | Eng. heater in manual ctrl.               | Manual control of external heating system to keep the en-<br>gine at a minimum temperature                                                                                                    |
|             | Parameter set 1 - 4 used                  | The parameter sets can be selected internally or with binary input, settings 1 to 4 to choose the desired nominal setting, Parameters in settings are F, P, I, U RPM, e.g for rental systems.                                                                                                    |
|             | Test type simple selected                 | Selection of test mode: simple                                                                                                    |
|             | Test type load selected                   | Selection of test mode: load                                                                                                    |
|             | Test type full selected                   | Selection of test mode: full                                                                                                    |
|             | Multi start set 1 selected                | See in menu 8030 S1,S2. Selection of multiple start gen-<br>sets or auto calculation.                                                                                                    |
|             | Multi start set 2 selected                | Select 1-32 DG for set 1 and set 2.                                                                                                    |
|             | BB voltage ok                             | Busbar voltage, busbar B for BTB unit                                                                                                    |
|             | Application 1 - 4 activated               | Application 1-4 are the choices of the plant layout.<br>Four different layouts can be stored at the same time.                                                                                                    |
|             | Single DG selected                        | Single DG application is selected                                                                                                    |
|             | Multi mains selected                      | Multi mains application is selected                                                                                                    |
|             | Dynamic section equal stat-<br>ic section | An application consists of static and dynamic sections if one or more BTBs are installed.                                                                                                    |
|             |                                           | <b>Static section:</b> Part of the total application which is separated by one or two open BTBs. A section which is not possible to devide into other sections. There will be no closed BTBs within this section. A static section can also be a dynamic section (by closing BTB inside section), but not vice versa. |
|             |                                           | <b>Dynamic section:</b> Part of the total application which is separated by one or two open BTBs. There may be one or more closed BTBs within this section. In case that it is not possible to divide a section into more sections, its dynamic section is equal to its static section.                               |
|             | G volt/freq Ok                            | Generator voltage and frequency are within defined range.<br>The timer is set in parameter 6220                                                                                                    |

| Event A/B/C | Description                                                    | Notes/parameter                                                                                                    |
|-------------|----------------------------------------------------------------|----------------------------------------------------------------------------------------------------|
|             | Update mode local selected<br>Update mode on all selec-<br>ted | Menu 8052. Update is used to define if the change of a run-<br>ning mode will affect all AGCs connected on the power<br>management CAN line or only the local unit where the run-<br>ning mode is changed. |
|             | Ack all alarms active                                          | Alarm, see display symbol with warning symbol. Acknowl-<br>edge all alarms.                                                                                                    |
|             | MB synchronisation to DG activated                             | Synchronisation of mains breaker to diesel generator is ac-<br>tivated. Parameter 7083 is ON.                                                                                                    |
|             | MB synchronisation to DG deactivated                           | Synchronisation of mains breaker to diesel generator is de-<br>activated. Parameter 7084 is ON.                                                                                                    |
|             | GB synchronisation to<br>Mains activated                       | Synchronisation of generator breaker to mains is activated.<br>Parameter 7083 is OFF.                                                                                                    |
|             | GB synchronisation to<br>Mains deactivated                     | Synchronisation of generator reaker to mains is deactiva-<br>ted. Parameter 7084 is OFF                                                                                                    |
|             | Modeshift activated                                            | Parameter 7081. Allow switch to AMF-mode                                                                                                    |
|             | Modeshift deactivated                                          | Parameter 7081. Not allowed to switch to AMF-mode                                                                                                    |
|             | Gov up activated                                               | Activated up pulse for governor increasement by activating an AOP button or a digital input                                                                                                    |
|             | Gov down activated                                             | Activated down pulse for governor decreasement by acti-<br>vating an AOP button or a digital input                                                                                                    |
|             | AVR up activated                                               | Activated up pulse for AVR increasement by activating an AOP button or a digital input                                                                                                    |
|             | AVR down activated                                             | Activated down pulse for AVR decreasement by activating<br>an AOP button or a digital input                                                                                                    |
|             | CBE activated                                                  | Activate close before excitation function. This will set parameter 2254 to ON.                                                                                                    |
|             | CBE deactivated                                                | Deactivate close before excitation function. This will set parameter 2254 to OFF.                                                                                                    |
|             |                                                                | AC configuration                                                                                                    |
|             | Three phase system                                             | 3-phase electrical system chosen. Refers to parameter<br>9130.                                                                                                    |
|             | Split L1L3 phase system                                        | Split-phase electrical system with L1 and L3 chosen. Refers to parameter 9130                                                                                                    |
|             | Split L2L3 phase system                                        | Split-phase electrical system with L2 and L3 chosen. Refers to parameter 9130.                                                                                                    |
|             | Single phase system                                            | Single-phase electrical system chosen. Refers to parameter 9130.                                                                                                    |
|             | Gen-set group selected                                         | ??                                                                                                    |
|             | Gen-set group plant selec-<br>ted                              | ??                                                                                                    |
|             | Dynamic sync selected                                          | Dynamic synchronistation is selected.                                                                                                    |

| Event A/B/C          | Description                                        | Notes/parameter                                                                                                    |
|----------------------|----------------------------------------------------|----------------------------------------------------------------------------------------------------|
|                      | Static sync selected                               | Static synchronisation is selected.                                                                                                    |
|                      | Power offset 1 - 3 activated                       | Power reference offset. This function is for making a power offset from Pnom, 3 offsets are available. This event refers to parameter 7222, 7224 or 7226.                                                                                                    |
|                      | Test application selected with output cmd enabled  | Emulation with engine communication and breaker relay re-<br>action enabled.                                                                                                    |
|                      | Test application selected with output cmd disabled | Emulation without engine communication and relay reac-<br>tion enabled.                                                                                                    |
|                      | BB Parameter set 1 used                            | Nominal busbar settings 1 and 2.                                                                                                    |
|                      | BB Parameter set 2 used                            | Busbar (BB) primary voltage range depends on scaling set-<br>ting in menu 9030.                                                                                                    |
|                      | 60 Hz system                                       | The event becomes true if the nominal frequency is higher than 55 Hz.                                                                                                    |
|                      | Analogue offset set 1 - 4<br>active                | The analogue offsets (1, 2, 3 and 4) follow the activated nominal settings (1, 2, 3 and 4)                                                                                                    |
|                      | Mains sync. inhibit activa-<br>ted                 | Mains breaker sync. inhibit function is activated (this does<br>not necessarily inhibit the synchronisation of the mains<br>breaker). This refers to parameter 2285.                                                                                                    |
|                      | Mains sync. inhibited                              | The mains breaker is in fact inhibited.                                                                                                    |
|                      | Ethernet ready                                     | The event becomes true if Option N is ok, and the Ethernet is ready.                                                                                                    |
|                      | Deload active                                      | Diesel generator being taken off busbar/grid.                                                                                                    |
|                      | Ana. fan ref. set 1 active                         | Analogue fan reference set 1 is active                                                                                                    |
|                      | Ana. fan ref. set 2 active                         | Analogue fan reference set 2 is active                                                                                                    |
| Cmd Timers           | Cmd timer 01 - 04 active<br>Any Cmd timer active   | Menu 6960-6996, setup of days, hour, minute for activation<br>and deactivation for e.g. start and stop the genset automat-<br>ically at specific times each weekday or certain weekdays.<br>The command timers will operate in pairs of two to activate<br>and deactivate a flip-flop function. |
| CAN Input            | CAN Inp 01 - 16 active                             | Status of M-Logic functions broadcasted on the power<br>management CAN line. The CAN inputs are handled as bi-<br>nary inputs but are CAN telegrams in the power manage-<br>ment CAN line.                                                                                                    |
| Display              | Display 1- 3 primary                               | When multiple DU-2 (View button present) displays are used, the command will set the desired display as the primary.                                                                                                    |
| Static sync.<br>type | GB:Breaker                                         | Static synchronisation is set to close the GB when the con-<br>dition are within limits.                                                                                                    |
|                      | GB:Infinite                                        | Static synchronisation is set to never close the GB, even though the GB are within conditions.                                                                                                    |
|                      | MB:Breaker                                         | Static synchronisation is set to close the MB when the con-<br>dition are within limits. Only possible in stand-alone appli-<br>cations.                                                                                                    |

| Event A/B/C | Description           | Notes/parameter                                                                                                    |
|-------------|-----------------------|----------------------------------------------------------------------------------------------------|
|             | MB:Infinite           | Static synchronisation is set to never close the MB even<br>though it is within conditions. Only possible in stand-alone<br>applications.             |
| Logic       |                       | Can be TRUE or FALSE.                                                                                                    |
|             | TRUE                  | Means signal is always present.                                                                                                    |
|             | FALSE                 | Means signal is never present.                                                                                                    |
| Inputs      |                       | Direct activation of a digital input. The availability of digital inputs is option-dependent.                                                         |
|             | Dig.Input No 23-27    |                                                                                                    |
|             | Dig.Input No 112-117  |                                                                                                    |
|             | Dig.Input No 102      |                                                                                                    |
|             | Dig.Input No 105      |                                                                                                    |
|             | Dig.Input No 108      |                                                                                                    |
| Modes       |                       | Running modes and plant modes:                                                                                                    |
|             | Island                | Island is one or several generators running in an island NOT connected to mains grid.                                                                 |
|             | AMF                   | Automatic Mains Failure. Genset taking load automatic over in case of mains failure.                                                                  |
|             | Peak shaving          | Peak shaving cuts the peak of the mains consumption<br>(genset taking the temporary extra load needs) by paralle-<br>ling the generator to the mains. |
|             | Fixed power           | Mains grid parallel fixed generator power.                                                                                                    |
|             | Mains power export    | Export of power to the mains grid.                                                                                                    |
|             | Load take over        | Load is transferred from mains to generator, and mains is disconnected.                                                                               |
|             | Power management      | Power management active, multiple gensets, option G5 needed                                                                                           |
|             |                       | Indication of generator running mode:                                                                                                    |
|             | Semi-auto mode        |                                                                                                    |
|             | Test mode             |                                                                                                    |
|             | Auto mode             |                                                                                                    |
|             | Manual mode           |                                                                                                    |
|             | Block mode            |                                                                                                    |
|             |                       | DI=Digital Input for generator running mode:                                                                                                    |
|             | DI SemiAuto mode used |                                                                                                    |
|             | DI Test mode used     |                                                                                                    |
|             | DI Auto mode used     |                                                                                                    |
|             | DI Manual mode used   |                                                                                                    |

| Event A/B/C           | Description                                 | Notes/parameter                                                                                                    |
|-----------------------|---------------------------------------------|----------------------------------------------------------------------------------------------------|
|                       | DI Block mode used                          |                                                                                                    |
|                       |                                             |                                                                                                    |
|                       | Mode shift or AMF act.                      | Mode shift active or automatic mains failure sequence ac-<br>tive. Mode shift allows switching to AMF mode. Menu 7080.                                                                                                    |
| Relays                | Relay<br>5,8,11,14,17,20,21,65,67,6<br>9,71 | Selection of a relay output, the selection is option-depend-<br>ent. The number relates to the lowest terminal number of<br>the output.                                                                                                    |
| Virtual<br>Events     | Virtual Event 1 - 32                        | A number of internal (virtual) events that can be activated<br>and used in another logic line. By using these virtual<br>events, the number of activating (triggering) events can be<br>expanded from the three available in each logic line to, in<br>theory, an unlimited number of events. Virtual events can<br>also be triggered from Modbus. These are used as inter-<br>connection between multiple logics to enhance the possible<br>number of events in one sequence. |
| Fail class            |                                             | The event activates upon activation of any alarm with the chosen fail class.                                                                                                    |
|                       | Block                                       | Start blocking                                                                                                    |
|                       | Warning                                     | Warning                                                                                                    |
|                       | Trip GB                                     | Trip genset breaker                                                                                                    |
|                       | Trip+stop                                   | Trip breaker, cool down and stop                                                                                                    |
|                       | Shutdown                                    | Trip genset breaker and stop engine                                                                                                    |
|                       | Trip MB                                     | Trip mains breaker                                                                                                    |
|                       | Safety stop                                 | A failure condition is expected, and the generator will be<br>taken out for safety reasons. This feature is only useful in<br>power management.                                                                                                    |
|                       | Trip MB/GB                                  | MB will be primary breaker to trip. If no MB is available in the application, the GB will trip instead.                                                                                                    |
| Power man-<br>agement |                                             | Status related to power management, multiple gensets, op-<br>tion G5 needed.                                                                                                    |
|                       | All GBs opened                              | All genset breakers opened in a section                                                                                                    |
|                       | Any GB closed                               | Minimum 1 genset breaker closed in a section                                                                                                    |
|                       | Any MB closed                               | Minimum 1 mains breaker closed in a section                                                                                                    |
|                       | Unit has command status                     | This unit is in command                                                                                                    |
|                       | First standby                               | Indicates number of priority                                                                                                    |
|                       | Second standby                              | Indicates number of priority                                                                                                    |
|                       | Third standby                               | Indicates number of priority                                                                                                    |
|                       | Secured mode                                | Run with required number of DGs + one extra                                                                                                    |
|                       | LD start timer expired                      | Load-dependent start sequence is initiated.                                                                                                    |
|                       | LD stop timer expired                       | Load-dependent stop sequence is initiated.                                                                                                    |

| Event A/B/C | Description                          | Notes/parameter                                                                                                    |
|-------------|--------------------------------------|----------------------------------------------------------------------------------------------------|
|             | Any mains on busbar                  | Do any of the mains connections supply voltage to the bus-<br>bar?                                                                                                    |
|             | Any MB synchronising                 | Are any of the mains breakers in the process of synchronis-<br>ing?                                                                                                    |
|             | Any TB synchronising                 | Are any of the tie breakers in the process of synchronising?                                                                                                    |
|             | Any TB deloading                     | Are any of the tie breakers in the process of being deloa-<br>ded?                                                                                                    |
|             | Asymmetric LS enabled                | Selection asymmetric LS loadshare                                                                                                    |
|             | Asymmetric LS active                 | Asymmetric LS loadshare active                                                                                                    |
|             | Any mains sync. Inhibit              | Is any mains breaker sync. inhibit function activated? (this does not necessarily inhibit the synchronisation of the mains breaker). This function is used to inhibit the synchronising of the mains breaker after blackout. |
|             | DG 1 - 32 GB closed                  | Genset breaker of diesel generator 1 - 32 closed                                                                                                    |
|             | DG 1 - 32 GB opened                  | Genset breaker of diesel generator 1 - 32 opened                                                                                                    |
|             | DG 1 - 32 volt/freq okay             | Diesel generator 1 - 32 voltage and frequency OK                                                                                                    |
|             | DG 1 - 32 ready to auto start        | Diesel generator 1 - 32 ready to auto start                                                                                                    |
|             | DG 1 - 32 running                    | Diesel generator 1 - 32 running                                                                                                    |
|             | DG 1 - 32 GB Synchronis-<br>ing      | Diesel generator 1 - 32 synchronising genset breaker                                                                                                    |
|             | Mains 1 - 32 TB closed               | Tie breaker controlled by mains unit 1-32 closed                                                                                                    |
|             | Mains 1 - 32 TB opened               | Tie breaker controlled by mains unit 1-32 open                                                                                                    |
|             | Mains 1 - 32 Mains volt/freq<br>okay | Mains 1-32 grid voltage and frequency OK                                                                                                    |
|             | Mains 1 - 32 in auto or test         | Mains unit 1-32 in auto or test running mode                                                                                                    |
|             | Mains 1 - 32 MB closed               | Mains breaker 1-32 closed                                                                                                    |
|             | Mains 1 - 32 MB opend                | Mains breaker 1-32 closed                                                                                                    |
|             | Mains 1 - 32 MB Synchro-<br>nising   | Mains breaker 1-32 is being synchronised                                                                                                    |
|             | Mains 1 - 32 TB Synchro-<br>nising   | Tie breaker 1-32 is being synchronised                                                                                                    |
|             | Mains 1 - 32 mains failure           | Mains 1-32 failure detected.                                                                                                    |
|             | ID 1 - 32 has any alarm<br>present   | CAN ID 1 - 32 has any alarms                                                                                                    |
|             | BTB 33 - 40 BTB Closed               | Bus tie breaker 33-40 is closed                                                                                                    |
|             | BTB 33 - 40 BTB Opened               | Bus tie breaker 33-40 is open                                                                                                    |
| EIC event   |                                      | Engine Interface Communication event. Events that are re-<br>lated to engine communication. (The event is option H5/H7-<br>dependent).                                                                                       |
|             | DPF Lamp OFF                         | Particulate filter is OK.                                                                                                    |

| Event A/B/C | Description                                     | Notes/parameter                                                                                                    |
|-------------|-------------------------------------------------|----------------------------------------------------------------------------------------------------|
|             | DPF Lamp ON (solid)                             | Indicates initial need for regeneration.                                                                                                    |
|             | DPF Lamp ON (blink)                             | Regeneration is necessary (after regeneration, the lamp turns OFF).                                                                                                    |
|             | DPF Active Regeneration not activated (status)  | Regeneration status.                                                                                                    |
|             | DPF Active Regeneration activated (status)      | Regeneration status.                                                                                                    |
|             | DPF Active Regeneration needed (status)         | Regeneration status.                                                                                                    |
|             | DPF Regen not needed (status)                   | Level of needed regeneration.                                                                                                    |
|             | DPF Regen needed – low-<br>est level (status)   | Level of needed regeneration.                                                                                                    |
|             | DPF Regen needed – mod-<br>erate level (status) | Level of needed regeneration.                                                                                                    |
|             | DPF Regen needed – high-<br>est level (status)  | Level of needed regeneration.                                                                                                    |
|             | DPF Regen not inhibited (lamp)                  | Regeneration switch is disabled.                                                                                                    |
|             | DPF Regen inhibited (lamp)                      | Regeneration disable switch is active. Automatic and man-<br>ual regeneration cannot occur.                                                                                                    |
|             | High Exh Syst Temp OFF<br>(lamp)                | Exhaust temp. below.                                                                                                    |
|             | High Exh Syst Temp ON<br>(lamp)                 | Exhaust temp. above.                                                                                                    |
| DAVR event  |                                                 | DAVR event. Events that are related to DVC 310. The DVC 310 is a digital voltage regulator, which monitors and regulates the alternator output voltage. The role of the DVC is to adjust the excitation current in the exciter field according to the desired alternator output. The DVC 310 has numerous LEDs that can be used for indication and information. The following events will be active, when e.g. the LEDs on the DVC is lit. Other events are also described below. |
|             | LED:Power On                                    | When the power LED is ON, this event is active.                                                                                                    |
|             | LED:U=U                                         | When voltage matching is active, this event is active.                                                                                                    |
|             | LED:PFkVAR                                      | When PF or kvar regulation is active in the DVC, this event is active.                                                                                                    |
|             | LED:Manual                                      | Event is active when the DVC's regulation is in manual mode. Used when close before excitation is used.                                                                                                    |
|             | LED:Fault                                       | If the DVC detects a diode fault in the alternator, this event is active.                                                                                                    |
|             | LED:Exc.                                        | If the DVC has the alarm for over- or under-excitation, this event is active.                                                                                                    |

| Event A/B/C | Description                   | Notes/parameter                                                                                                    |
|-------------|-------------------------------|----------------------------------------------------------------------------------------------------|
|             | LED:Exc.blink                 | Very similar to the event above.                                                                                                    |
|             | LED:Volt                      | If the DVC has the low or high voltage alarm, this event is active.                                                                                                    |
|             | LED:Hz                        | If the Hz is below the knee set point, this event is active.                                                                                                    |
|             | General trip                  | Event is active if the DVC has any general trip alarms present.                                                                                                    |
|             | Short circuit                 | If the DVC has the short circuit alarm present, this event is active.                                                                                                    |
|             | Loss of voltage sensing       | If the DVC detects a loss of sensing, this event will be ac-<br>tive.                                                                                                    |
|             | Under excitation (level)      |                                                                                                    |
|             | Over excitation (curve)       |                                                                                                    |
|             | Over voltage                  | Voltage is over limit. There is a protection to prevent the al-<br>ternator from running with high voltage over a long period<br>of time. The timer and the limit are set in the EasyReg soft-<br>ware. When the over-voltage alarm in the DVC is active,<br>this event is also active. |
|             | High temperature PT100_1      | When temperature in winding is above, this event is active.                                                                                                    |
|             | High temperature PT100_2      | When temperature in winding is above, this event is active.                                                                                                    |
|             | High temperature PT100_3      | When temperature in winding is above, this event is active.                                                                                                    |
|             | High temperature PTC          | If the winding temperature is above the set point for the PTC sensor, this event will be active.                                                                                                    |
|             | Stator over current U         | Current of stator at U is over limit.                                                                                                    |
|             | Stator over current V         | Current of stator at V is over limit.                                                                                                    |
|             | Stator over current W         | Current of stator at W is over limit                                                                                                    |
|             | Imbalance Stator current      | Disproportion of stator current.                                                                                                    |
|             | Diode fault                   | Detection of diode fault. Diode fault protection can be ena-<br>bled with parameter 7824. When the alarm is active, this<br>event will be active.                                                                                                    |
|             | Shutdown diodes               | If the shutdown diodes alarm has been activated, this event will be active.                                                                                                    |
|             | Stator current limitation off | Event is active when stator current limitation is set to OFF, in parameter 7795.                                                                                                    |
|             | Stator current limitation TM  | Event is active when stator current limitation is set to trans-<br>former magnetisation, in parameter 7795.                                                                                                    |
|             | Stator current limitation IM  | Event is active when stator current limitation is set to Induc-<br>tive motor starting, in parameter 7795.                                                                                                    |

## 6. Output scope

### 6.1 References

#### 6.1.1 References to DRH and description of options

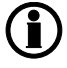

The terms used in the lists are those used in the Designer's Reference Handbook and the description of options. Please refer to these documents for detailed explanations.

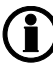

If there are no references to the function in question, the reference can be found in the Designer's Reference Handbook.

### 6.2 AGC PM outputs

### 6.2.1 List of selectable outputs

| Output  | Description                | Notes/parameter                                                                                                    |
|---------|----------------------------|----------------------------------------------------------------------------------------------------|
| Command |                            | Running modes and plant modes, see DRH document                                                                                               |
|         | Island                     | Island is one or several generators running in an island NOT connected to mains grid.                                                         |
|         | AMF                        | Automatic mains failure. Genset taking load automatic over in case of mains failure.                                                          |
|         | Peak shaving               | Peak shaving cuts the peak of the mains consumption (genset taking the temporary extra load needs) by paralleling the generator to the mains. |
|         | Fixed power                | Mains grid parallel fixed generator power.                                                                                                    |
|         | Mains power export         | Export of power to the mains grid.                                                                                                    |
|         | Load takeover              | Load is transferred from mains to generator, and mains is disconnected.                                                                       |
|         | Power management           | Power management active,multiple gensets. Load share via CAN.                                                                                 |
|         | Activate Secured mode      | Will activate secured mode. Secured mode is described in the handbook. This activates parameter 8031.                                         |
|         | Deactivate Secured mode    | Will deactivate secured mode. Secured mode is described in the handbook. This deactivates parameter 8031.                                     |
|         |                            |                                                                                                    |
|         |                            | Indication of generator running mode                                                                                                    |
|         | Semi_Auto mode             | Sets the unit in semi auto mode.                                                                                                    |
|         | Test Mode                  | Activates the test mode.                                                                                                    |
|         | Auto Mode                  | Sets the unit in auto mode.                                                                                                    |
|         | Manual Mode                | Sets the unit in manual mode.                                                                                                    |
|         | Block Mode                 | Sets the unit in block mode.                                                                                                    |
|         |                            |                                                                                                    |
|         | Lamp test                  | Activate lamp test (LEDs on display).                                                                                                    |
|         | Ack. all alarms            | Acknowledge all alarms.                                                                                                    |
|         | Engine heater manual ctrl. | Force/release block of engine heater (this will disable/enable the engine heater function).                                                   |
|         | Set to local start         | Select local start in a power management application.                                                                                         |
|         | Set to remote start        | Select remote start in a power management application.                                                                                        |
|         | Set clock to 4 AM          | Set the device clock to for example 4 AM/04.00.                                                                                               |
|         | Set parameter 1 - 4        | Choose a parameter set (nominal settings). Refers to parame-<br>ter 6006.                                                                     |
|         | Derate Pnom 1 - 3          | Activate derate 1 - 3, which is parameter 6245.                                                                                               |

| Output | Description                    | Notes/parameter                                                                                          |
|--------|--------------------------------|----------------------------------------------------------------------------------------------------|
|        | Derate Pnom 2                  | Activate derate 2, which is parameter 6255.                                                              |
|        | Derate Pnom 3                  | Activate derate 3, which is parameter 6265.                                                              |
|        | Select test type to simple     | Sets test type to simple test, in parameter 7034 in the mains/<br>plant/group or stand-alone controller. |
|        | Select test type to load       | Sets test type to load test, in parameter 7034 in the mains/<br>plant/group or stand-alone controller.   |
|        | Select test type to full       | Sets test type to full test, in parameter 7034 in the mains/plant/<br>group or stand-alone controller.   |
|        | GB close inhibit               | Avoid to close genset breaker. Can only be used in the unit controlling the GB.                          |
|        | Select application 1 - 4       | Power management: four different applications can be stored at the same time in the units.               |
|        | Update mode local              | Running mode update for the single AGC PM.                                                               |
|        | Update mode on all             | Running mode update for all AGC PM.                                                                      |
|        | Open GB                        | Open genset breaker. This command can not be used in auto mode.                                          |
|        | Close GB                       | Close genset breaker. This command can not be used in auto mode.                                         |
|        | Open MB                        | Open mains breaker. This command can not be used in auto mode.                                           |
|        | Close MB                       | Close mains breaker. This command can not be used in auto mode.                                          |
|        | Auto start/stop                | ON = Start, OFF = Stop                                                                                   |
|        | Remote start                   | Pulse signal. This command can not be used in auto mode.                                                 |
|        | Remote stop                    | Pulse signal. This command can not be used in auto mode.                                                 |
|        | Start and close GB             | Start the engine and close the genset breaker. This command can not be used in auto mode.                |
|        | GB open and stop               | Open the genset breaker and stop engine. This command can not be used in auto mode.                      |
|        | First priority                 | Forces this unit to have the first priority in a power management system.                                |
|        | Freeze ramp                    | Locks the power ramp up function until the command is disabled again.                                    |
|        | Activate asymmetric LS         | Activate asymmetric load share.                                                                          |
|        | Deactivate asymmetric LS       | Deactivate asymmetric load share.                                                                        |
|        | Select 3-phase system          | Selects the AGC PM to expect to measure AC voltage on a 3-<br>phase system.                              |
|        | Select split L1L3-phase system | Selects the AGC PM to expect to measure AC voltage on a 2-<br>phase (L1L3) system.                       |
|        | Select split L1L2-phase system | Selects the AGC PM to expect to measure AC voltage on a 2-<br>phase (L1L2) system.                       |

| Output | Description                             | Notes/parameter                                                                                                    |
|--------|-----------------------------------------|----------------------------------------------------------------------------------------------------|
|        | Select single phase sys-                | Selects the AGC PM to expect to measure AC voltage on a 1-                                                            |
|        | tem                                     | phase system .                                                                                                    |
|        | Idle run low speed                      | Idle speed constant low speed.                                                                                        |
|        | Idle run temp control                   | Idle speed temperature-dependent.                                                                                     |
|        | Cool down threshold                     | Interrupts cool down sequence.                                                                                        |
|        | Act. dynamic sync.                      | Selection of dynamic synchronising. Refers to parameter 2001 in units controlling a genset.                           |
|        | Act. static sync.                       | Selection of static synchronising. Refers to parameter 2001 in units controlling a genset.                            |
|        | Fan A running                           | Running feedback for cooling fan A.                                                                                   |
|        | Fan B running                           | Running feedback for cooling fan B.                                                                                   |
|        | Fan C running                           | Running feedback for cooling fan C.                                                                                   |
|        | Fan D running                           | Running feedback for cooling fan D.                                                                                   |
|        | Act. power offset 1                     | Power reference offset 1 activation. This line refers to parameter 7222.                                              |
|        | Act. power offset 2                     | Power reference offset 2 activation. This line refers to parameter 7224.                                              |
|        | Act. power offset 3                     | Power reference offset 3 activation. This line refers to parameter 7226.                                              |
|        | Deact. Power offset 1                   | Deactivates power reference offset 1. This line referes to parameter 7242.                                            |
|        | Deact. Power offset 2                   | Deactivates power reference offset 2. This line referes to parameter 7244.                                            |
|        | Deact. Power offset 3                   | Deactivates power reference offset 3. This line referes to parameter 7246.                                            |
|        | MB close inhibit                        | Inhibits the closing of MB. Will have to be set in the unit con-<br>trolling the MB.                                  |
|        | Reset horn                              | Resets the horn relay.                                                                                                |
|        | Reset I max. Demand                     | Resets the peak current detected in the unit. Refers to parameter 6843.                                               |
|        | Reset I thermal demand                  | Resets the thermal current detected in the unit. Refers to parameter 6842.                                            |
|        | Pulse counter 1                         | Increment pulse counter 1.                                                                                            |
|        | Pulse counter 2                         | Increment pulse counter 2.                                                                                            |
|        | Set parameter 1                         | Chooses a BB parameter set 1. Refers to parameter 6054.                                                               |
|        | Set parameter 2                         | Chooses a BB parameter set 2. Refers to parameter 6054.                                                               |
|        | Force use of analogue off-<br>set 1 - 4 | This will force a particular analogue offset to be active. These commands refer to parameter 2551-2554 and 2671-2674. |
|        | Mains sync. inhibit acti-<br>vate       | Activates the mains sync inhibit function. Refers to parameter 2285.                                                  |

| Output            | Description                                    | Notes/parameter                                                                                                    |
|-------------------|------------------------------------------------|----------------------------------------------------------------------------------------------------|
|                   | Mains sync. inhibit deacti-<br>vate            | Activates the mains sync inhibit function. Refers to parameter 2285.                                                                                                    |
|                   | Ack. Mains protection alarms                   | Acknowledges all mains alarms                                                                                                    |
|                   | M-Logic alarm 1 - 5                            | These re virtual alarms that can be triggered by different<br>events. Afterwards the alarms can be used to give different<br>commands. Each M-Logic alarm is configured in parameter<br>3570-3610.                                                                                                    |
|                   | Act. Frequency droop reg-<br>ulation           | This command activates the frequency droop regulation. If this is used, the other types of load sharing are inhibited.                                                                                                    |
|                   | Access lock                                    | Digital input access lock activated. Input has to be kept high as long as the access lock is used.                                                                                                    |
|                   | Activate ana. Fan ref. Set<br>1                | Selection of analogue fan reference settings 1. Refers to pa-<br>rameter 6655.                                                                                                    |
|                   | Activate ana. Fan ref. Set<br>2                | Selection of analogue fan reference settings 2. Refers to pa-<br>rameter 6655.                                                                                                    |
| Fuel pump         | Fill off                                       | Commands the present unit to stop filling.                                                                                                    |
|                   | Fill daytank                                   | Commands the present unit to fill day tank.                                                                                                    |
| Virtual<br>events | Virtual Event 1 - 32                           | A number of internal (virtual) events that can be activated and<br>used in another logic line. By using these virtual events, the<br>number of activating (triggering) events can be expanded from<br>the three available in each logic line to, in theory, an unlimited<br>number of events. Virtual events can also be triggered from<br>Modbus. These are used as interconnection between multiple<br>logics to enhance the possible number of events in one se-<br>quence. |
| Relays            | Relay 5, 8,11,14,17, 20,<br>21, 57, 59, 61, 63 | Relay output activated. Selection of a relay output. The selec-<br>tion is option-dependent. The number relates to the lowest ter-<br>minal number of the output. If a relay output is chosen, the re-<br>lay in question must be set up to be a limit relay output. This is<br>done in the parameter list under "OUTPUTS".                                                                                                    |
| Inhibits          |                                                | Prevention of selected output action.                                                                                                    |
|                   | Deactivate Mode button                         | Avoiding deactivation mode button.                                                                                                    |
|                   | Activate MB synchronisa-<br>tion to DG         | Avoiding activation MB synchronisation to DG.                                                                                                    |
|                   | Activate GB synchronisa-<br>tion to mains      | Avoiding activation GB synchronisation to mains.                                                                                                    |
|                   | Deactivate MB synchroni-<br>sation to DG       | Avoiding deactivation MB synchronisation to DG.                                                                                                    |
|                   | Deactivate GB synchroni-<br>sation to mains    | Avoiding deactivation GB synchronisation to mains.                                                                                                    |
|                   | Inh. analogue load share                       | Inhibition analogue load share                                                                                                    |

| Output  | Description                    | Notes/parameter                                                                                                    |
|---------|--------------------------------|----------------------------------------------------------------------------------------------------|
|         | Inh. acknowledge in AU-<br>TO  | Inhibition acknowledge in auto                                                                                                    |
|         | Inh. modbus commands           | Inhibition Modbus commands                                                                                                    |
|         | Inhibit 1                      | Selectable Inhibit 1                                                                                                    |
|         | Inhibit 2                      | Selectable Inhibit 2                                                                                                    |
|         | Inhibit 3                      | Selectable Inhibit 3                                                                                                    |
|         | Select Multi start set 1       | Avoiding select multi-start set 1                                                                                                    |
|         | Select Multi start set 2       | Avoiding of select multi-start set 2                                                                                                    |
|         | Activate modeshift             | Avoiding activate mode shift                                                                                                    |
|         | Deactivate modeshift           | Avoiding of deactivate mode shift                                                                                                    |
|         | Inh AOP1 buttons               | Inhibition of AOP-1 buttons                                                                                                    |
|         | Inh. AOP2_1 buttons            | Inhibition of AOP-2_1 buttons                                                                                                    |
|         | Inh. AOP2_2 buttons            | Inhibition of AOP-2_2 buttons                                                                                                    |
|         | Inh. AOP2_3 buttons            | Inhibition of AOP-2_3 buttons                                                                                                    |
|         | Inh. AOP2_4 buttons            | Inhibition of AOP-2_4 buttons                                                                                                    |
|         | Inh. AOP2_5 buttons            | Inhibition of AOP-2_5 buttons                                                                                                    |
|         | Activate CBE                   | Avoiding activate CBE (close before excitation)                                                                                                  |
|         | Deactivate CBE                 | Avoiding deactivate CBE (close before excitation)                                                                                                |
|         | Inh. regulation                | Inhibition of regulation                                                                                                    |
|         | Inh. start button              | Inhibition of start button                                                                                                    |
|         | Inh. stop button               | Inhibition of stop button                                                                                                    |
|         | Inh. GB button                 | Inhibition of GB button                                                                                                    |
|         | Inh. MB button                 | Inhibition of MB button                                                                                                    |
|         | Inh. engine start              | Inhibition of engine start                                                                                                    |
|         | Inh. GB black close            | Inhibition of GB black close                                                                                                    |
| BTB Cmd |                                | Command to the Multi-line unit to check status bus tie breaker.                                                                                  |
|         | BTB 33-40 open feedback        | Feedback from the bus tie breaker telling the breaker is open.                                                                                   |
|         | BTB 33-40 closed feed-<br>back | Feedback from the bus tie breaker telling the breaker is closed.                                                                                 |
| CAN Cmd |                                | Command to the Multi-line unit connected to the power man-<br>agement CAN line, for example select auto running mode in<br>all Multi-line units. |
|         | CAN Cmd 01-16 active           | Selection of which CAN command 01-16 is active.                                                                                                  |
| Display | Set display 1-3 to primary     | When multiple DU-2 displays are used, the command will set the selected display as the primary.                                                  |
|         | Act. view 1-20 on display<br>1 | Activates a specific view (1-20) on display 1.                                                                                                   |
|         | Act. view 1-20 on display 2    | Activates a specific view (1-20) on display 2.                                                                                                   |

| Output              | Description                                   | Notes/parameter                                                                                                    |
|---------------------|-----------------------------------------------|----------------------------------------------------------------------------------------------------|
|                     | Act. view 1-20 on display<br>3                | Activates a specific view (1-20) on display 3.                                                                                                    |
|                     | Act. power reference<br>menu on display 1-3   | Makes the menu 7001 "Fixed Power" (fixed power set point) appear on display 1-3.                                                                                                    |
|                     | Act. test power reference menu on display 1-3 | Makes the menu 7031 "Test" (set point for load test) appear on display 1-3.                                                                                                    |
|                     | Act. cosphi reference<br>menu on display 1-3  | Makes the menu 7053 "Cosphi" (set original cos phi refer-<br>ence) appear on display 1-3.                                                                                                    |
| Static<br>sync.type | GB:Breaker                                    | Selection of "Breaker" in parameter 2035 "Static type" (static sync. type for GB). Only possible to perform static synchronisation on controllers that control a genset.                                                                                                    |
|                     | GB:Infinite                                   | Selection of "Infinite" in parameter 2035 "Static type" (static sync. type for GB). Only possible to perform static synchronisation on controllers that control a genset.                                                                                                    |
|                     | MB:Breaker                                    | Selection of "Breaker" in parameter 2036 "Static type" (static sync. type for MB). Only possible to perform static synchronisation on controllers that control a genset.                                                                                                    |
|                     | MB:Infinite                                   | Selection of "Infinite" in parameter 2036 "Static type" (static sync. type for MB). Only possible to perform static synchronisation on controllers that control a genset.                                                                                                    |
| Gov/AVR<br>control  | Gov increase                                  | When using the display arrows for increasing, the output will<br>change as long as the button is active. A timer is used to ad-<br>just how long (0.1-10.0 seconds, see parameter 2782 "Man.<br>Step Gov") one pulse from a digital input or one press on an<br>AOP keeps the governor increase up. For example, if the tim-<br>er is set to 5 sec., then one press on the AOP or one pulse<br>from a digital input will give 5 sec. governor increase.                                                |
|                     | Gov decrease                                  | When using the display arrows for increasing or decreasing, the output will change as long as the button is active. A timer is used to adjust how long (0.1-10.0 seconds, see parameter 2782 "Man. Step Gov") one pulse from a digital input or one press on an AOP keeps the governor decrease up. For example, if the timer is set to 5 sec., then one press on the AOP or one pulse from a digital input will give 5 sec. governor decrease.                                                        |
|                     | AVR increase                                  | Increases the AVR with the pulse length in parameter 2784.<br>When using the display arrows for increasing or decreasing,<br>the output will change as long as the button is active. A timer<br>is used to adjust how long (0.1-10.0 seconds, see parameter<br>2784 "Man. Step AVR") one pulse from a digital input or one<br>press on an AOP keeps the AVR increase up. For example if<br>the timer is set to 5 sec., then one press on the AOP or one<br>pulse from a digital input will give 5 sec. |

| Output            | Description                           | Notes/parameter                                                                                                    |
|-------------------|---------------------------------------|----------------------------------------------------------------------------------------------------|
|                   | AVR decrease                          | Decreases the AVR with the pulse length in parameter 2784.<br>When using the display arrows for increasing or decreasing,<br>the output will change as long as the button is active. A timer<br>is used to adjust how long (0.1-10.0 seconds, see parameter<br>2784 "Man. Step AVR" ) one pulse from a digital input or one<br>press on an AOP keeps the AVR decrease up. For example, if<br>the timer is set to 5 sec., then one press on the AOP or one<br>pulse from a digital input will give 5 sec.   |
| EIC com-<br>mands |                                       | Engine Interface Communication command. Commands that are related to engine communication.                                                                                                    |
|                   | EIC droop                             | Activates ECU droop. For engines where the droop command<br>or set point can be sent to the engine controller, the droop set-<br>ting in parameter 2771 is the actual droop that is being used<br>and this set point is sent to the ECU. This method is referred<br>to as "EIC droop".                                                                                                    |
|                   | EIC droop emulation                   | Activate droop in the ML-2 (reference set point still nominal frequency/power, but regulation loop is with added droop for stability). Command for speed droop. For engines where the droop command or set point cannot be sent to the engine controller, the droop setting in parameter 2771 is used for droop emulation in the ML-2. This method is referred to as "EIC droop emulation". EIC droop emulation is a generic function developed by DEIF, which it is possible to use on every engine type. |
|                   | EIC Reset trip fuel                   | Resets fuel counter in the ECU.                                                                                                    |
|                   | EIC Enable Cylinder Cut-<br>out       | Forces engaging all cylinders if the engine is running with one bank only. Allows cylinder cutout.                                                                                                    |
|                   | EIC Engine overspeed test             | Forces testing of the over-speed function at any given rpm.                                                                                                    |
|                   | EIC Intermittent oil pri-<br>ming     | Forces engaging the periodical pre-lubrication oil pump if in-<br>stalled.                                                                                                    |
|                   | EIC Engine opr mode command           | Forces switching the operating mode of the engine.                                                                                                    |
|                   | EIC Engine speed gov<br>param command | Forces parameter switch for selection between: default and variant 1. M-Logic is used to select variant 1 parameters.                                                                                                    |
|                   | EIC DPF Regeneration In-<br>hibit     | The regeneration disabled (inhibit) switch disallows any auto-<br>matic or manual (non-mission) regeneration of the diesel par-<br>ticulate filter. This may be used by the operator to prevent re-<br>generation when the machine is operating in a hazardous en-<br>vironments and the user is concerned about high temperature.                                                                                                    |

| Output             | Description                            | Notes/parameter                                                                                                    |
|--------------------|----------------------------------------|----------------------------------------------------------------------------------------------------|
|                    | EIC Regeneration Force                 | The regeneration Initiate switch initiates a manual (non-mis-<br>sion) regeneration of the particulate filter when the machine is<br>in non-mission condition and DPF soot levels are high enough<br>to allow regeneration. This switch is for use in forcing a regen-<br>eration event to occur to troubleshoot the system. During a<br>non-mission regeneration, the engine speed will increase to<br>an optimum speed for regeneration. |
|                    | Inh. EIC alarms                        | Inhibition of EIC alarms                                                                                                    |
|                    | EIC Select Cummins<br>PCC1301          | Command for engine speed control. Enable speed control for PCC 1301.                                                                                                    |
|                    | EIC Start/Stop enable                  | Switches ON/OFF the start and stop commands Parameter 7563 (EIC Controls).                                                                                                    |
|                    | EIC Speed Control Inhibit<br>(TSC1)    | Command to enable/disable start/stop and speed controls                                                                                                    |
|                    | EIC Warning auto-ack                   | Auto acknowledge EIC alarms.                                                                                                    |
|                    | EIC Interval Primin                    | (H13) Engine will enable lube oil priming with an interval.                                                                                                    |
|                    | EIC Priming On Engine<br>Start         | (H13) Engine will enable lube oil priming at every start.                                                                                                    |
|                    | EIC Speed Increase                     | This command increases the speed of the engine by a small amount. (H13) A manual "speed up" function (typically used with a DI).                                                                                                    |
|                    | EIC Speed Decrease                     | This command decreases the speed of the engine. This is a manual speed up function, which is typically used with a digital input.                                                                                                    |
|                    | EIC binary Speed In-De<br>Enable       | This command activates the use of the commands "EIC<br>Speed Increase" and "EIC Speed Decrease". At the same<br>time, it also deactivates the PID regulators.                                                                                                    |
| DAVR com-<br>mands |                                        | DAVR commands. Commands that are related to DVC 310.<br>The DVC 310 is a digital voltage regulator, which monitors and<br>regulates the alternator output voltage. The role of the DVC is<br>to adjust the excitation current in the exciter field according to<br>the desired alternator output.                                                                                                    |
|                    | Set stator current limita-<br>tion off | Stator current limitation disabling. Selection in parameter 7795<br>I.                                                                                                    |
|                    | Set stator current limita-<br>tion TM  | Stator current limitation with TM (Transformer Magnetisation).<br>Selection in parameter 7795 I stator limit.                                                                                                    |
|                    | Set stator current limita-<br>tion IM  | Stator current limitation with IM (Inductive Motor) starting. Selection in parameter 7795 I stator limit.                                                                                                    |
|                    | Reset trip alarms                      | Command to reset all tripped alarms.                                                                                                    |